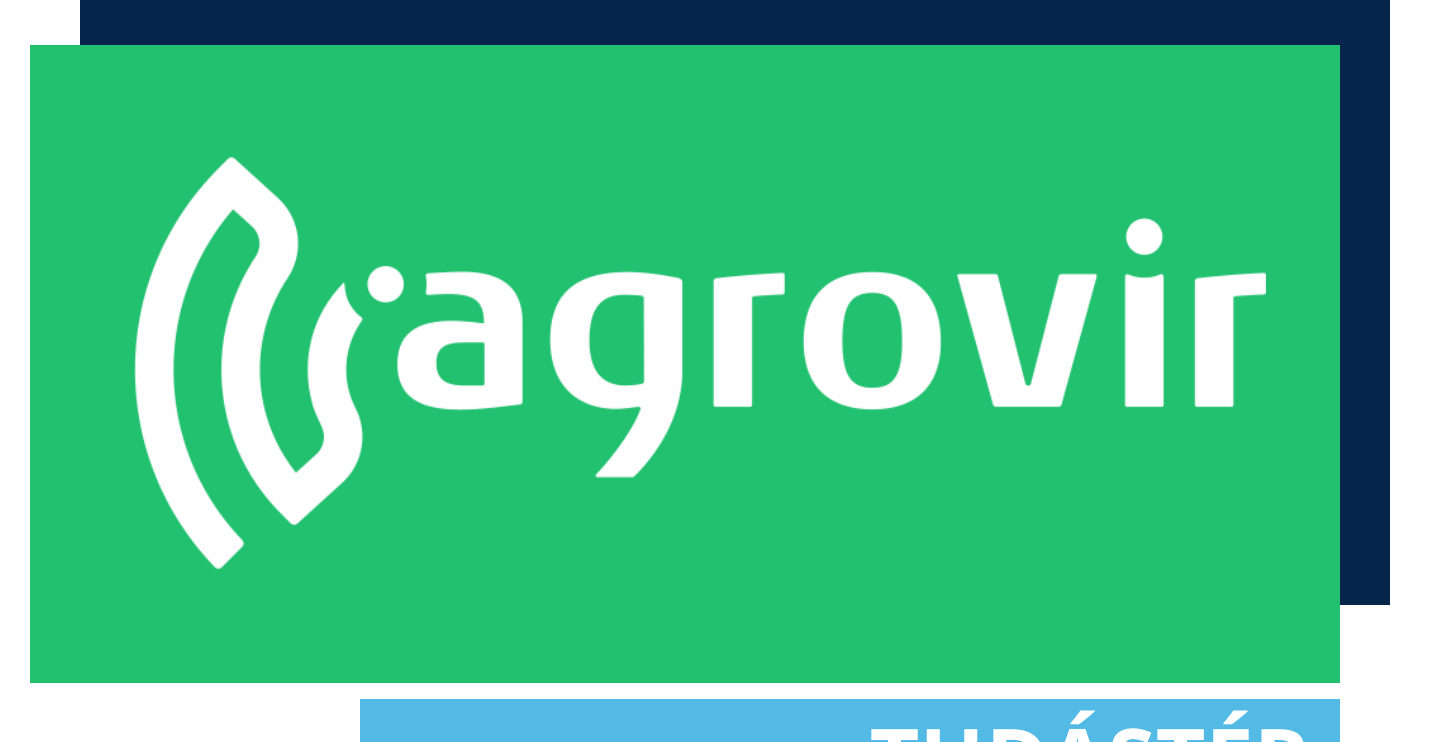

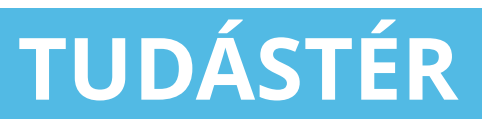

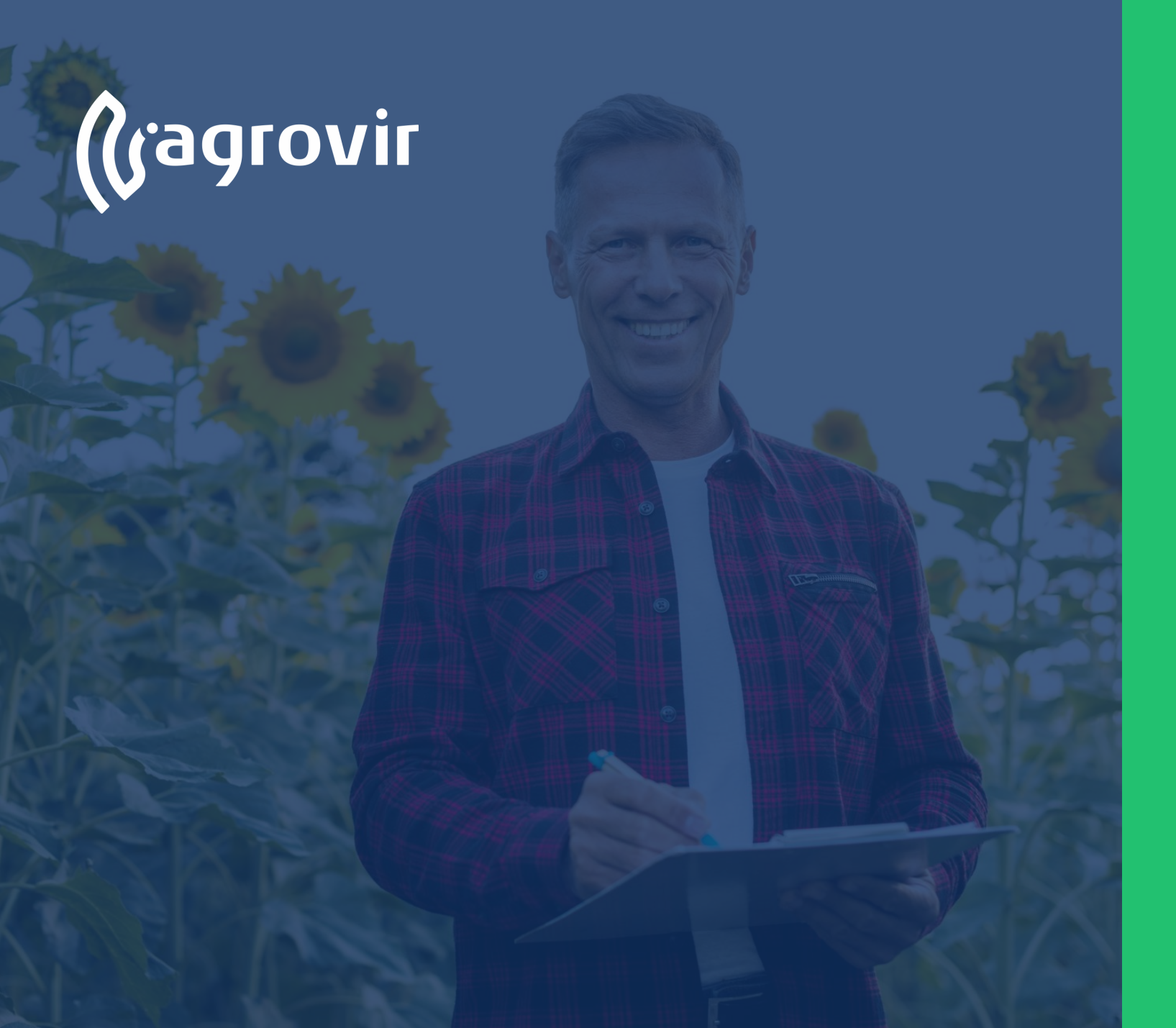

# Foglalkoztatás

#### TARTALOMJEGYZÉK

- Alapismeretek
- Munkaműveletek
- Új munkaművelet létrehozása
- Segédüzemi rögzítés
- Munkaműveleti felhasználás
- Munkaművelet törlése
- Foglalkoztatás beállításai

#### Alapismeretek

#### Munkaműveletek

Négy fő típusú művelet formájában rögzíthetünk:

- Táblás
- Gazdasági egységes
- Szerviz
- Általános bérmunka

| (jagrovir <            | الكام Foglalkoztatás                                |   |                            |
|------------------------|-----------------------------------------------------|---|----------------------------|
| Primesztési időszakok  | ADATRÖGZÍTÉS                                        |   | BEÁLLÍTÁSOK                |
| Kísérlet               | Munkaműveletek                                      | • | Foglalkoztatás beállításai |
| ເພື່ອ Földügy          | Segédüzemi rögzítés                                 |   |                            |
| Hivatalos bejelentések | Felhasználás                                        |   |                            |
| Számla/utalás          | Munkaművelet excelből                               |   |                            |
| - Készlet              | Munkaművelet minősítése                             |   |                            |
| €∰ Mérleg              | · · · · · · · · · · · · · · · · · · ·               |   |                            |
| Terménykezelés         | Beérkezett flotta / mobil adatok                    |   |                            |
|                        | Felhasználás / kiadás hiány                         |   |                            |
| AE Munkaerő            | Havi naptár                                         |   |                            |
| Kontrolling            | Napi eligazítás                                     |   |                            |
| Kimutatások            | Bérmunka szerződések                                | • |                            |
| Üzemi elemzések        | Bérmunka szolgáltatás termékeinek értékesítési árai |   |                            |
| Ká Térkép              | Üzemanyag felosztó                                  |   |                            |
| Prémium Szolgáltatások | -                                                   |   |                            |
| 1011 00 744            |                                                     |   |                            |
| ADM 89.74% +0.31%      |                                                     |   |                            |
|                        |                                                     |   |                            |
|                        |                                                     |   |                            |

## Alapismeretek

*Belépés > Foglalkoztatás* A felület segítségével rögzíthetjük munkánkat.

Bal oldalon az Adatrögzítés menüpont:

- Munkaműveletek
- Segédüzemi rögzítés
- Felhasználás
- Munkaművelet excelből
- Munkaművelet minősítése
- Beérkezett flotta / mobil adatok
- Felhasználás / kiadás hiány
- Havi naptár
- Napi eligazítás
- Bérmunka szerződések
- Bérmunka szolgáltatás termékeinek értékesítési árai
- Üzemanyag felosztó

# Jobb oldalon Foglalkoztatás beállításait találjuk.

| (ragrovir 🕜 🖧 FOG                  | LALKOZTATÁS                                |   |                            |  |
|------------------------------------|--------------------------------------------|---|----------------------------|--|
| Primesztési időszakok ADATRÖGZÍT   | ÉS                                         |   | BEÁLLÍTÁSOK                |  |
| Kísérlet Munkaműve                 | eletek                                     | • | Foglalkoztatás beállításai |  |
| ද්ථි Földügy Segédüzem             | ni rögzítés                                |   |                            |  |
| Hivatalos bejelentések Felhasználá | is                                         |   |                            |  |
| Számla/utalás Munkaműve            | elet excelből                              |   |                            |  |
| 문 Készlet<br>Munkaműve             | elet minősítése                            |   |                            |  |
| Z Terménykezelés Beérkezett        | flotta / mobil adatok                      |   |                            |  |
| Felhasználá                        | is / kiadás hiány                          |   |                            |  |
| Eszközök                           |                                            |   |                            |  |
| A Munkaerő                         |                                            |   |                            |  |
| Kontrolling Napi eligazi           | tás                                        |   |                            |  |
| Kimutatások Bérmunka s             | szerződések                                | • |                            |  |
| Üzemi elemzések Bérmunka s         | szolgáltatás termékeinek értékesítési árai |   |                            |  |
| Térkép<br>Üzemanyag                | j felosztó                                 |   |                            |  |
| Prémium Szolgáltatások             |                                            |   |                            |  |
| ADM 89.74% -0.3% Ad                | atrögzítések                               |   | Beállítások                |  |

## Munkaműveletek

*Belépés>Foglalkoztatás>Munkaműveletek* A felület segítségével áttekinthetjük a már rögzített műveleteket.

- Az "Új hozzáadása" gomb segítségével hozhatjuk létre az új munkáinkat.
- A keresővel konkrét műveletre kereshetünk, a "Nagyítóra" kattintva oszlop szinten kereshetünk.
- A dátum intervallum beállításával meghatározott időszak munkáit látjuk a listában.
- A "Tölcsér" használatával szűrhetünk.
- A "Lefelé mutató nyíl" gomb használatával letölthetjük a felület adattartalmát excel formátumban.
- A "Láncszem" gomb használatával a felület a kezdőlapról egy kattintással elérhető.

| Uj<br>munkaműv                  | elet                                                                                                    | t           |                   | Keresé                   | S                                           | Szűr         | és                  | Letà                | öltés            | Gy                              | ors                      | link                         |              |
|---------------------------------|----------------------------------------------------------------------------------------------------|-------------|-------------------|--------------------------|---------------------------------------------|--------------|---------------------|---------------------|------------------|---------------------------------|--------------------------|------------------------------|--------------|
| (ragrovir                       | <ul> <li>۲</li> <li>۲</li></ul> | unkamű      | vele <sup>s</sup> | tek<br>és x Q            | 2019.11.19 - 2                              | 2021.03.02   | 7 ⊻                 | 8                   |                  |                                 |                          |                              |              |
| • 🖗 Termesztési időszakok       |                                                                                                    | IG.<br>SZOL | g. NÉV            |                          |                                             | SORSZ        | TERVEZETT IDŐPON    | ADATTAL<br>IT REND. | MUNKAM.<br>TELJ. | TERVEZETT TI<br>TERÛLET (HA) TE | ELJESÍTETT<br>RÜLET (HA) | ÖSSZ. JÓVÁ<br>MUNKAÓRA DÁTUI | HAGYÁS<br>MA |
| ද්ධීව Földügy                   |                                                                                                    | Q0 -        | 0                 | Aratás                   | FOLYAMATBAN                                 |              | 2021.               | 02.04               | 10,00 ha         | 168,82                          | 10.00                    | 8.00                         | 1            |
| Hivatalos bejelentések          |                                                                                                    | Q0 -        | 0                 | Altalaj lazítás (70+ cm) | ਹਿਤਿ ਹੈ ਹੈ ਹੈ ਹੈ ਹੈ ਹੈ ਹੈ ਹੈ ਹੈ ਹੈ ਹੈ ਹੈ ਹੈ | Dátu         | 1 2020.1            | 1.19                |                  | 100.00                          |                          | 202                          | 0.11.19      |
| Számla/utalás                   | □ ₪                                                                                                    | Q6 -        | 0                 | Aratás                   |                                             |              | 2020.1              | 1.19 🛗 -            |                  | 168,82                          |                          |                              |              |
| ¦                               |                                                                                                    | Q0 -        | 0                 | Aratás                   |                                             | ты20/0000004 | 2020.11.19 - 2020.1 | 1.19                |                  | 168,82                          |                          |                              |              |
| € Mérleg                        | 0 0                                                                                                    | Q0 -        | 0                 | Magágy előkészítés       |                                             | ты20/0000005 | 2020.11.19 - 2020.1 | 1.19 🛗 🗸            |                  | 100,00                          |                          |                              |              |
| Y Terménykezelés                |                                                                                                    | Q6 -        | 0                 | Soralj kapálás           | 문가 FOLYAMATBAN                              | M20/000007   | 2020.11.19 - 2020.1 | 1.19                |                  | 1,00                            |                          |                              |              |
| [ <sup>A</sup> ] Foglalkoztatás |                                                                                                    | Q0 -        | 0                 | Aratás                   | TELJESITETT                                 | ты20/0000002 | 2020.10.07 - 2020.  | 10.07               | 106,73 ha        | 106,73                          | 106,73                   | 8,00 2020                    | 0.10.07      |
| Sa Eszközök                     |                                                                                                    | Q0 -        | 0                 | Aratás                   | TELJESITETT                                 | ты20/0000003 | 2020.10.07 - 2020.  | 10.07               | 1,00 ha          | 1,00                            | 1,00                     | 9,00 202                     | 0.11.10      |
| A≡ Munkaerő                     |                                                                                                    | Q6 -        | 0                 | Altalaj lazítás (70+ cm) | FOLYAMATBAN                                 | M20/000006   | 2020.09.30 - 2020   | .09.30 🛗 🗸          | 77,00 ha         | 77,20                           | 77,00                    | 12,00                        |              |
| Kontrolling                     |                                                                                                    | Q0 -        | 0                 | Soralj kapálás           | FOLYAMATBAN                                 | e20/0000001  | 2020.09.30 - 2020   | .09.30 🛗 🗸          | 70,00 ha         | 106.73                          | 70,00                    | 16,00                        |              |
| Kimutatások                     |                                                                                                    | Q0 -        | 0                 | Altalaj lazítás (70+ cm) | TERVEZETT                                   | M20/0000005  | 2020.08.05 - 2020   | 0.08.05             |                  | 1,00                            |                          |                              |              |
| Adatelemzés                     |                                                                                                    | Q0 -        | 0                 | Kultivátorozás           | TERVEZETT                                   | ты20/0000001 | 2020.08.05 - 2020   | .08.05              |                  | 3,45                            |                          |                              |              |
| Térkép                          |                                                                                                    | Q0 -        | 0                 | Magágy előkészítés       | TERVEZETT                                   | M20/0000004  | 2020.08.05 - 2020   | .08.05              |                  | 3,45                            |                          |                              |              |
| új felületek                    |                                                                                                    | Q0 -        | 0                 | Altalaj lazítás (70+ cm) | TELJESTETT                                  | M20/000002   | 2020.03.24 - 2020   | .03.24 🛗 🗸          | 2,45 ha          | 2,45                            | 2,45                     | 2020                         | 0.03.24      |
| 🢮 Új megoldások                 |                                                                                                    | 06          | 0                 | Permezezés               | 묽                                           | M20/0000001  | 2020.03.24 - 2020   | .03.24 🛗 🗸          | 1,00 ha          | 1,00                            | 1,00                     | 1,00 2020                    | ).03.24      |
| \$ ₽ \$                         |                                                                                                    |             |                   |                          |                                             |              |                     |                     |                  |                                 |                          |                              |              |

# Munkaműveletek

- A "Tölcsér" használatával szűrhetünk Típus szerint:
- Táblás
- Gazdaságiegységes ٠
- Szerviz ٠
- Bérmunka .

#### Állapot szerint:

- Sablon ٠
- Tervezett ٠
- Folyamatban lévő ٠
- Teljesített ٠
- Nincs munkaműveleti teljesítmény ٠
- Nincs teljesített terület ٠
- Nincs munkaóra ٠
- Nincs munkaerő ٠
- Nincs eszköz ٠
- Áttárolás kérvény nélküli munkaműveletek ٠ mutatása

#### Választhatunk

- Gazdaságot ٠
- Munkaerőt ٠
- Gépet ٠
- Termesztésiidőszakot ٠
- Partnert
- Terméket .
- Létrehozót ٠

| Áttárolási kérvény nélküli munkaműveletek | Reflect va |
|-------------------------------------------|------------|
| mutatása                                  | LÉTREHOZÓ  |
|                                           | Kérlek vá  |
|                                           |            |
| ALKALMAZ                                  | MÉGSE      |
|                                           |            |
|                                           |            |
|                                           |            |
| résünk rögzítéséhez                       |            |
| ználiuk az Alkalmaz"                      |            |
| abot                                      |            |
|                                           |            |

Szű

has

gon

| Szűrök                           |                             |        |
|----------------------------------|-----------------------------|--------|
| TÍPUS                            | GAZDASÁG                    |        |
| Tábla                            | Kérlek válassz!             | -      |
| Gazdasági e.<br>Szerviz          | MUNKAERŐ<br>Kérlek válassz! | TÖRLÉS |
| ÁLLAPOT                          | GÉP                         |        |
| Sablon 🖌 Tervezett               | Kérlek válassz!             | TÖRLÉS |
| 🕑 Folyamatban lévő 🕑 Teljesített | TERM. IDŐSZAK               |        |
| Nincs munkam. telj.              | Kérlek válassz!             | TÖRLÉS |
| 🗌 Nincs telj. terület            | PARTNER                     |        |
| Nincs munkaóra                   | Kérlek válassz!             | TÖRLÉS |
| Nincs munkaerő                   | TERMÉK                      |        |
| Nincs eszköz                     | Kérlek válassz!             | TÖRLÉS |
| mutatása                         | LÉTREHOZÓ                   |        |
|                                  | Kérlek válassz!             | TÖRLÉS |
| ALKALMAZ                         | MÉGSE                       |        |
|                                  |                             |        |

# Munkaműveletek

A Funkciók gomb (fogaskerék) használatakor a következő lehetőségek közül választhatunk:

- Áttárolási kérvényezés
- Segédüzemi rögzítés (mai napra navigál)
- Termék felhasználás
- Hozamolás
- Jóváhagyás / Jóváhagyás visszavonása (Jóváhagyott műveletnél)
- Mentés másként (a művelet teljes adattartalmával hoz létre egy új szerkeszthető munkaműveletet) / Mentés másként hátralévő területtel (folyamatban lévő műveletnél)
- Munkalap letöltése (a kész munkalapot pdf formátumban nyerhetjük ki a rendszerből)
- Munkautasítás
   letöltése (növényvédelmi munkához)
- Csatolt fájlok (képek dokumentumok csatolhatók az adott művelethez pl.: károsodás mértéke)
- Kiadás és felhasználás stornója (a rendszer a művelet kiadott anyagait törli és visszahelyezi készletre)

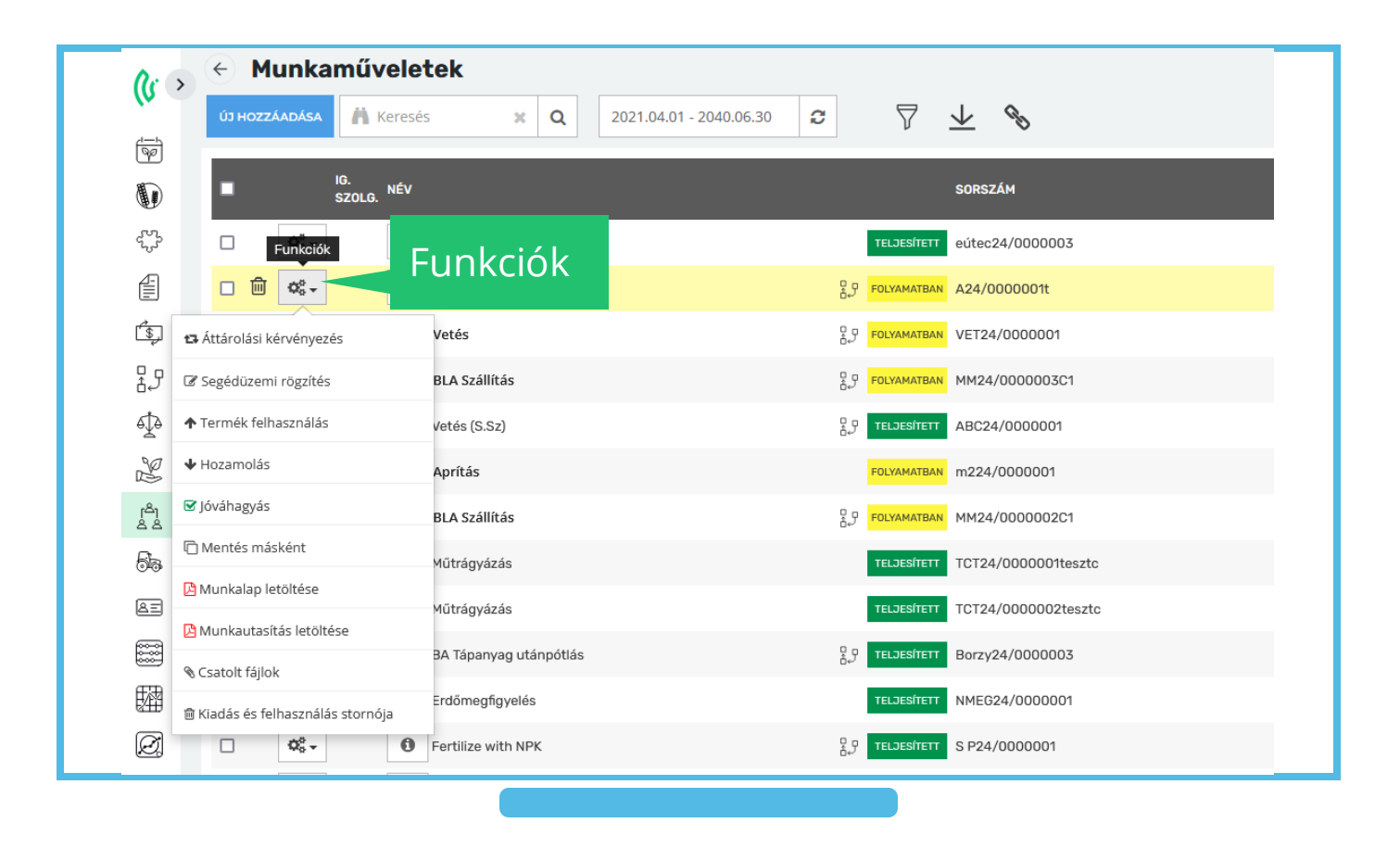

Foglalkoztatás > Munkaműveletek > Új hozzáadása

A felület lapfülein végig haladva töltjük fel a szükséges adatokat a munkalapra

- 1. Dátum, típus választás
- 2. Művelet
- 3. Terület
- 4. Munkaerő+eszköz
- 5. Termék

A következő diákon a rögzítés lépéseit mutatjuk be.

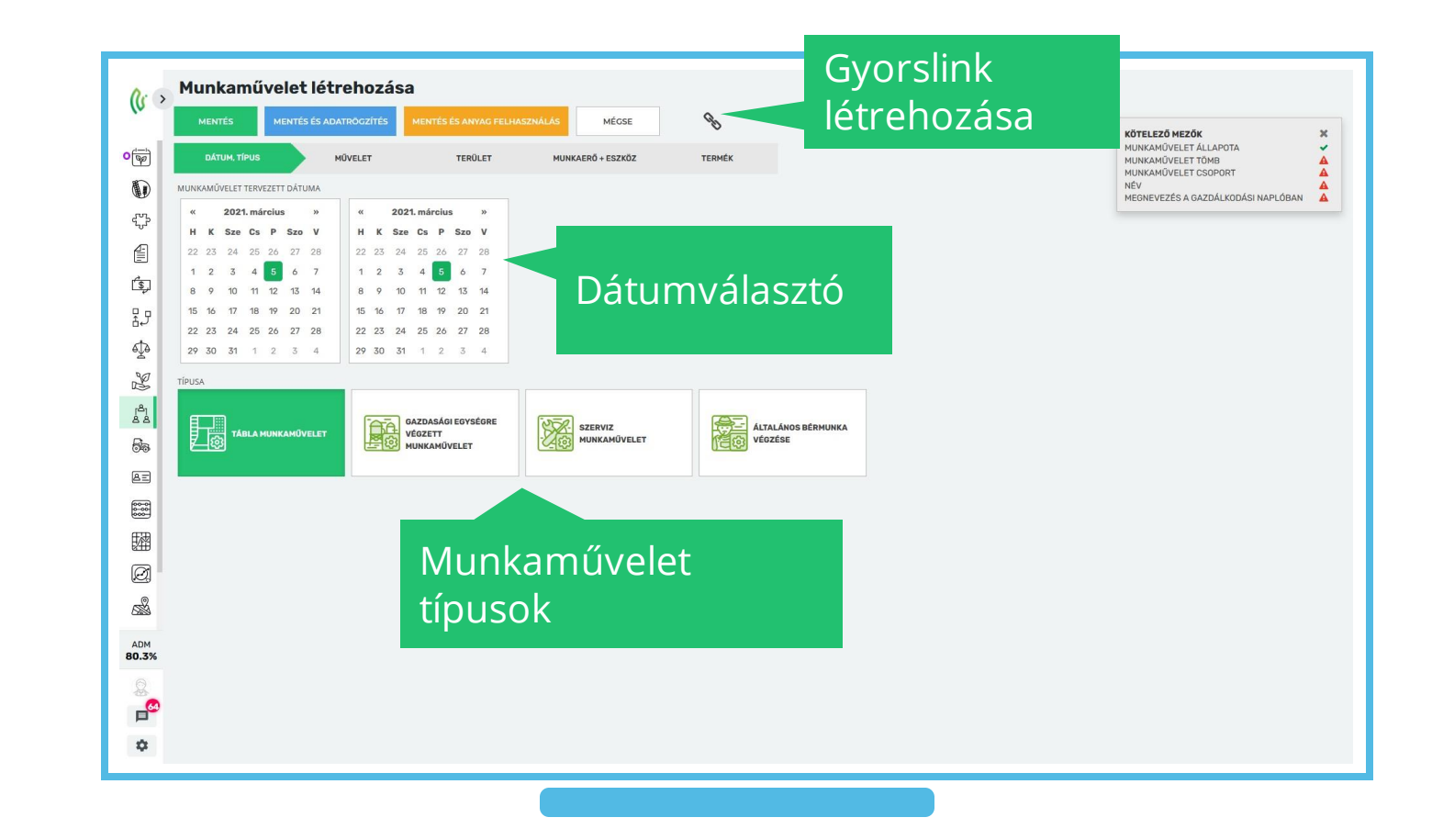

1. Dátum, típus választás

Munkáinkat egy, vagy akár több napra is rögzíthetjük, ennek beállításához válasszuk ki a **kezdeti** és a **vége dátumot** 

- Az elvégzendő munkákat célszerű csoportosítva rögzíteni, pl.: kulturánként és munkaműveleti típusonként összefűzve.
  - Figyeljünk rá hogy a munkaművelet hossza lehetőleg ne haladja meg a 30 napot.

Válasszuk ki a munkaművelet típusát:

- Táblás-
- Gazdasági egységre végzett-
- Szervíz-
- Általános bérmunka.

Majd folytassuk a művelet lapfüllel. A rendszer automatikusan átnavigál a típus megválasztása után.

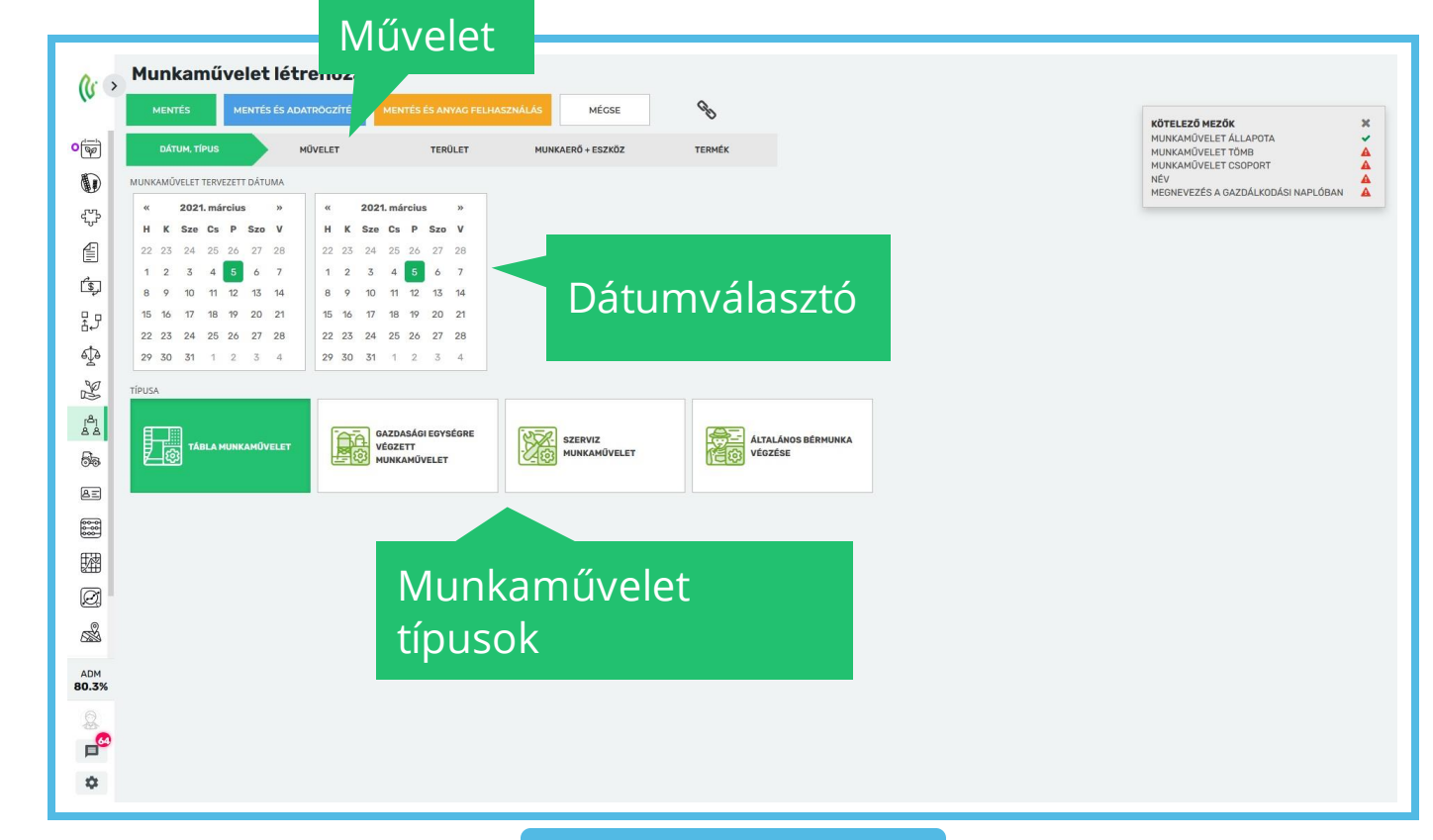

#### 2. Művelet

- (a piros csillagos mezők kötelezőek) Állapota:
- A művelet állapota minden esetben maradjon "Folyamatban lévő"
- Munkaműveleti tömb
- Alapértelmezés szerint beírásra kerül a Művelet kiválasztásakor
- Munkaműveleti csoport
- A háttérbeállításokban létrehozott csoportok listájából választhatunk.
- Szükség esetén az "Új hozzáadása" gombbal bővíthetjük a listát.

#### Név

- Alap esetben a választott csoport nevét tölti be a rendszer, melyet felülírhatunk.
- Kiszolgáló műveletként is rögzíthetjük (pl. Szállítás)
   Gazdálkodási naplóban szerepeltethetjük a munkánkat a checkbox kipipálásával. Ennek nevét felülírhatjuk.

|                         | Művelet                                          |           |                                                                                                    |                                    |   |
|-------------------------|--------------------------------------------------|-----------|----------------------------------------------------------------------------------------------------|------------------------------------|---|
| (( )                    | Munkaművelet létrehozás                          |           |                                                                                                    |                                    |   |
| (=-)<br>[50]            | MENTÉS MENTÉS ÉS ADATRÔGZÍTÉS ANYAG FELHASZNÁLÁS | MÉ        | use the second second se | KÖTELEZŐ MEZŐK X                   | 1 |
|                         | DÁTUM, TÍPUS MÖVELET TERÜLET MUNI                | AERŐ + ES | zkůz termék                                                                                                    | MUNKAMÜVELET TÖMB                  |   |
| ÷                       | MUNKAMŰVELET ÁLLAPOTA                            |           | Tájékoztatás köteles esemény                                                                                                    | MEGNEVEZÉS A GAZDÁLKODÁSI NAPLÓBAN |   |
| ŧ                       | Folyamatban lévő munkaművelet                    | *         | – Kérlek válasszi – 👻                                                                                                    |                                    |   |
| É,                      | MUNKAMŰVELET TÖMB Kérlek válasszi                | *         | TÁJÉKOZTATÁS MEGNEVEZÉSE A GAZDÁLKODÁSI NAPLÓBAN                                                                                                    |                                    |   |
| 89                      | MUNKAMÜVELET CSOPORT                             |           | VIZKIVĚTELI HELY                                                                                                    |                                    |   |
| ⊉                       | Kérlek válassz!                                  | *         | - Kérlek válassz! 👻                                                                                                    |                                    |   |
| S.                      | NÉV                                              | *         | PERMETLÉ MENNVISÉG<br>liter/ha                                                                                                    |                                    |   |
| r <sup>e</sup> n<br>8.8 | Kiszolgáló munkaművelet                          |           | SZOLGÁLTATÁS GAZDASÁGI EGYSÉGE                                                                                                    |                                    |   |
| 55                      | Gazdálkodási Naplóban szerepel                   |           | Kérlek válassz! TÖRLÉS                                                                                                    |                                    |   |
| 8=                      | MEGNEVEZES A GAZDÁLKODASI NAPLOBAN               | *         | MEGJEGYZÉS                                                                                                    |                                    |   |
|                         |                                                  |           |                                                                                                    |                                    |   |
| 日間                      |                                                  |           | Csoport kiválasztása                                                                                                    | ×                                  |   |
| e.                      |                                                  |           |                                                                                                    |                                    |   |
|                         | Csoport                                          |           |                                                                                                    |                                    |   |
|                         | CSOPOIL                                          |           | NÉV<br>HOZZÁADÁS fadöntés                                                                                                    |                                    |   |
|                         | választása                                       |           |                                                                                                    |                                    |   |
|                         |                                                  |           |                                                                                                    |                                    |   |
|                         |                                                  |           | HOZZARDAS Feiszini banyaszat                                                                                                    |                                    |   |
|                         |                                                  |           | HOZZÁADÁS Felszínlezárás                                                                                                    |                                    |   |
|                         |                                                  |           | HOZZÁADÁS Felületpermetezés H                                                                                                    |                                    |   |
|                         |                                                  |           | HOZZÁADÁS Fertilize with manure                                                                                                    |                                    |   |
|                         |                                                  |           | HOZZÁADÁS Fertilize with NPK                                                                                                    |                                    |   |
|                         |                                                  |           | HOZZÁADÁS Fonsenlás                                                                                                    |                                    |   |

Tájékoztatás köteles eseményt szerepeltethetünk:

- Baktérium trágya kijuttatás
- Istállótrágya kijuttatás
- Kaszálás
- Középmély lazítás
- Másodvetés
- Növénykondicionáló készítmény kijuttatás
- Szármaradvány/melléktermék bedolgozás
- Zöldtrágya beforgatás
- Zöldtrágyázás

Megadhatjuk a tájékoztatás megnevezését a gazdálkodási naplóban.

| MENTÉS ME             | NTÉS ÉS ADATRÖGZÍTÉS ME | NTÉS ÉS ANYAG FELHASZNÁL | ÁS M         | ÉGSE             | G                                                                          |
|-----------------------|-------------------------|--------------------------|--------------|------------------|----------------------------------------------------------------------------|
| DÁTUM, TÍPUS          | MÜVELET                 | TERÜLET                  | MUNKAERŐ + E | SZKÖZ            | TERMÉK                                                                     |
| MUNKAMŰVELET ÁLLAPOT  | FA                      |                          |              | 🖌 Tá             | ájékoztatás köteles esemény                                                |
| Folyamatban lévő r    | nunkaművelet            |                          | - *          | Ké               | érlek válassz!                                                             |
| MUNKAMŰVELET TÖMB     |                         |                          |              | Ké               | érlek válassz!                                                             |
| Kérlek válassz!       |                         |                          | - *          | bakte            | tériumtrágya kijuttatás                                                    |
| MUNKAMŰVELET CSOPOR   | т                       |                          |              | istálle<br>kasza | liotragya kijuttatas<br>zálás                                              |
| Kérlek válassz!       |                         |                          | *            | közé             | épmély lazítás                                                             |
| NÉV                   |                         |                          |              | máso             | sodvetés                                                                   |
|                       |                         |                          | *            | növé             | enykondicionalo keszítmeny kijuttatas<br>maradvány/melléktermék bedolgozás |
| Kiszolgáló munka      | ıművelet                |                          |              | zöldt            | Itrágya beforgatás                                                         |
| Gazdálkodási Nap      | olóban szerepel         |                          |              | zöldt            | Itrágyázás                                                                 |
| MEGNEVEZÉS A GAZDÁLKO | DDÁSI NAPLÓBAN          |                          |              | MEGIEG           | GYZÉS                                                                      |
|                       |                         |                          | *            |                  |                                                                            |
|                       |                         |                          |              |                  |                                                                            |

Megadhatunk továbbá

- Vízkivételi helyet
- Permetlé mennyiséget
- Választhatunk szolgáltatás gazdasági egységet
- Megjegyzést is rögzíthetünk

| <b>_</b> |                                                          |              |                                                |                                            |
|----------|----------------------------------------------------------|--------------|------------------------------------------------|--------------------------------------------|
| 5        | MENTÉS MENTÉS ÉS ADATRÖGZÍTÉS MENTÉS ÉS ANYAG FELHASZNÁI | ÁS M         | cse 📎                                          | KÖTELEZŐ MEZŐK                             |
| J        | DÁTUM, TÍPUS MÖVELET TERÜLET                             | MUNKAERŐ + E | ZKÖZ TERMÉK                                    | MUNKAMÜVELET ÁLLAPOTA<br>MUNKAMÜVELET TÖMB |
| )        |                                                          |              | ✓ Tájékoztatás köteles esemény                 | NÉV<br>MEGNEVEZÉS A GAZDÁLKODÁSI NAPLÓ     |
|          | MUNKAMUVELET ALLAPOTA<br>Folvamatban lévő munkaművelet   | . *          | - Kérlek válasszt                              |                                            |
|          |                                                          |              | τλένατα τό μεγμεγέζει η αποτρί μαριός μαριάρμα |                                            |
|          | - Kérlek válassz!                                        |              |                                                |                                            |
|          | MUNKAMŰVELET CSOPORT                                     |              | VIZKIVĖTELI HELY                               |                                            |
|          | Kérlek válassz!                                          | *            | - Kérlek válassz! 👻                            |                                            |
|          | NÉV                                                      |              | PERMETLÉ MENNYISÉG                             |                                            |
|          |                                                          | *            | liter/ha                                       |                                            |
|          | Kiszolgáló munkaművelet                                  |              | SZOLGÁLTATÁS GAZDASÁGI EGYSÉGE                 |                                            |
|          | <ul> <li>Gazdálkodási Naplóban szerepel</li> </ul>       |              | Kérlek válassz! TÖRLÉS                         |                                            |
|          | MEGNEVEZÉS A GAZDÁLKODÁSI NAPLÓBAN                       |              | MEGJEGVZÉS                                     |                                            |
|          |                                                          |              |                                                |                                            |
|          |                                                          |              |                                                |                                            |
|          |                                                          |              |                                                |                                            |
|          |                                                          |              |                                                |                                            |
|          |                                                          |              |                                                |                                            |
| %        |                                                          |              |                                                |                                            |
|          |                                                          |              |                                                |                                            |
|          |                                                          |              |                                                |                                            |

3. Terület választás

A felületen termesztési időszakaink közül választhatunk.

- Használjuk a keresőt! Figyeljünk rá, hogy megfelelő termelési évre rögzítsünk!
- A szűrő segítségével a kiválasztott időszakokat jeleníti meg a rendszer.
- Lehetőség van a csoportos rögzítésre, mellyel gyorsítható a munka.

Válasszuk ki a kívánt időszakokat.

- A terület tervezett méretét módosíthatjuk, hogyha nem a teljes méretet kezelnénk (pl.: foltkezelés).
- Időszak csoportok létrehozásával több közösen kezelt időszak együttesen rögzíthető.

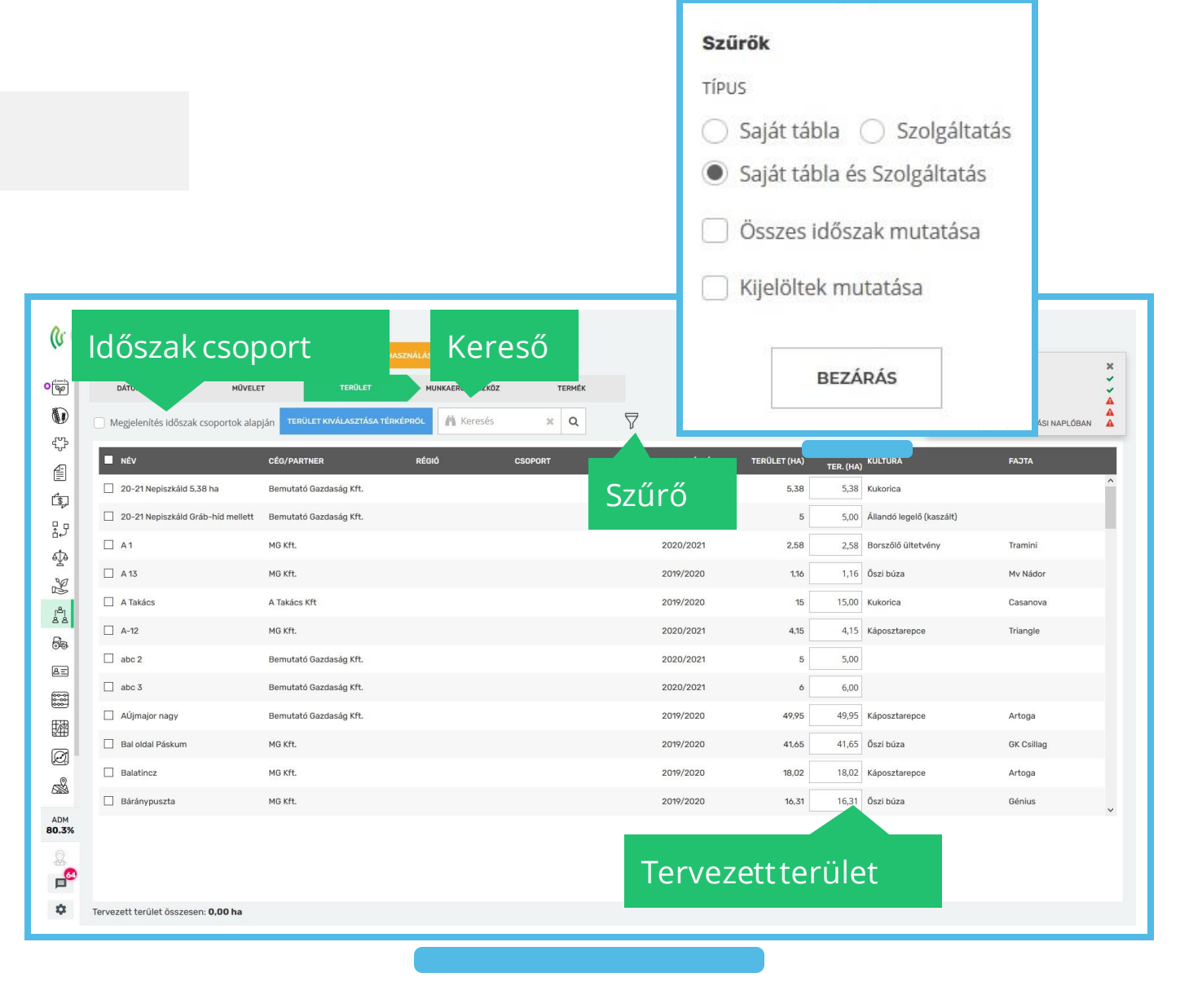

4. Munkaerő+eszköz

#### Válasszuk ki:

- A kívánt dolgozókat
- Önjáró gépet
- Munkagépeket (akár többet is)

Amennyiben partnerünk szolgáltat cégünknek, a jobb oldali "Partner" listából válasszunk!

| < v)                                   | MUNKAMUVEIE<br>MENTÉS MENTÉ<br>DÁTUM, TÍPUS | S ÉS ADATROGZÍTÉS<br>MŰVELET | SA<br>Mentés és anvag felhasználás<br>terület M | MÉCSE               | <b>N</b><br>TERMÉK |             |             | KÖTELEZŐ MEZŐK<br>MUNKAMŰVELET ÁLLAPOTA<br>MUNKAMŰVELET TÖMB | × •           |
|----------------------------------------|---------------------------------------------|------------------------------|-------------------------------------------------|---------------------|--------------------|-------------|-------------|--------------------------------------------------------------|---------------|
|                                        | GÉPKAPCSOLAT HOZZÁADÁSA                     |                              |                                                 |                     |                    |             |             | MUNKAMUVELET CSOPORT<br>NÉV<br>MEGNEVEZÉS A GAZDÁLKOD        | IÁSI NAPLÓBAN |
| ~~~~~~~~~~~~~~~~~~~~~~~~~~~~~~~~~~~~~~ | MUNKAERŐ                                    |                              | ÖNJÁRÓ GÉP                                      | MUNKAGÉP 1.         |                    | MUNKAGÉP 2. | MUNKAGÉP 3. | PARTNER                                                      |               |
|                                        | Bagaméri Kálmán (K                          | (álmi) (MG Kft.) 🗙           | BELARUS MTZ550_YAR-552 (KF                      | X 3 tengelyes półko | ocsi_YJJ-864 (Bér  | ×           | ×           | ×                                                            |               |
| s)                                     | A Lajos (Bemutató C                         | azdaság Kft.) 🗙              | Claas Jaguar 840 silózó (Bérmun                 | ×                   |                    | *           | ×           | ×                                                            | <u> </u>      |
| 25                                     | + ÚJ HOZZÁADÁS                              | A                            |                                                 |                     |                    |             |             |                                                              |               |
| ф.                                     |                                             |                              |                                                 |                     |                    |             |             |                                                              |               |
|                                        | Munkae                                      | erő                          | Önjáró g                                        | gép                 | Mu                 | nkagépel    | <           | Partr                                                        | ner           |
| 58                                     |                                             |                              |                                                 |                     |                    |             |             |                                                              |               |
| AI                                     |                                             |                              |                                                 |                     |                    |             |             |                                                              |               |
| 0000                                   |                                             |                              |                                                 |                     |                    |             |             |                                                              |               |
| 躍                                      |                                             |                              |                                                 |                     |                    |             |             |                                                              |               |
| Ø                                      |                                             |                              |                                                 |                     |                    |             |             |                                                              |               |
|                                        |                                             |                              |                                                 |                     |                    |             |             |                                                              |               |
| 1011                                   |                                             |                              |                                                 |                     |                    |             |             |                                                              |               |
| 80.3%                                  |                                             |                              |                                                 |                     |                    |             |             |                                                              |               |
| &<br>                                  |                                             |                              |                                                 |                     |                    |             |             |                                                              |               |
| ~                                      |                                             |                              |                                                 |                     |                    |             |             |                                                              |               |

munkaműv Anyagkiadással járó műveleteknél megtervezhetjük a kiadandó termékeket és azok dózisát.

- Kiadhatunk készletről / nem készletről
- Lehetőség van rá, hogy már a tervezéskor csak meghatározott időszakok kapják az anyagot.
- Választhatunk:

5. Termék

- Termék típus szerint
- Termék szerint
- Megadhatjuk a kívánt dózist A zöld levélre kattintva megnyitható a növényvédőszer-adatlap.
- A rögzítéshez használjuk a "Hozzáadás" gombot.

Végül kattintsunk a "Mentés és Adatrögzítés gombra" – a rendszer átnavigál a segédüzemi rögzítéshez.

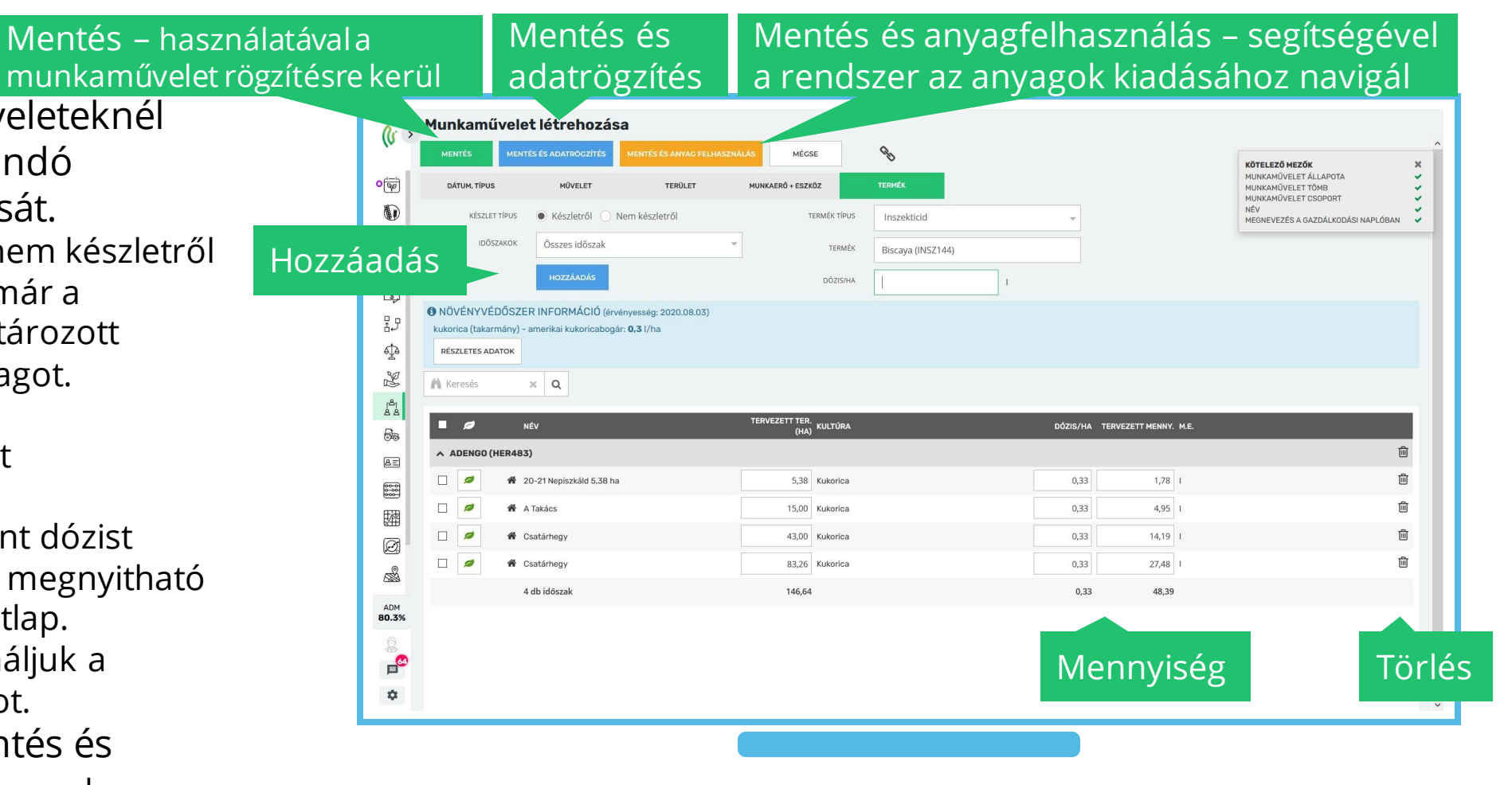

A felület áttekintése:

- Ha a segédüzemi rögzítésről vissza szeretnénk lépni a munkaművelet tervezésére, akkor kattintsunk a "Munkaműveleti adatok szerkesztése" gombra.
- Rögzíthetünk szállítói és vevői számlákat valamint az üzemanyagfelhasználást is.
- A dátum automatikusan a tervezett munkaművelet első napjára fog ugrani, de kattintással bármely napot kiválaszthatjuk

|                                                                                                    | Mur<br>adat<br>szer                                                  | ikaműveleti<br>tok<br>kesztése                                                                                                    | Szállítói és<br>vevői számla<br>rögzítés                                                                                                    | a                                                                                                    |
|----------------------------------------------------------------------------------------------------|----------------------------------------------------------------------|----------------------------------------------------------------------------------------------------|----------------------------------------------------------------------------------------------------|----------------------------------------------------------------------------------------------------|
| (jagrovir                                                                                                    | Segédüzemi rögzítés     Anvac felhaszaklás     Murikaműveleti adatok | SZERKESZTÉSE SZÁLLÍTÓI SZÁMLA RÖGZÍTÉSE VEVÖI SZÁMLA RÖG                                                                                                    | DZTYESE UZEMANVAG FELOSZTÁS                                                                                                    | Üzemanyag<br>felosztás                                                                                                    |
| Datumval                                                                                                    | 2022. H K<br>már 1 2                                                 | Sze         Cs         P         Szo         V         H         K         Sze         Cs         P         Szo         V           3         4         5         6         7         8         9         10         11         12         13         14           NADI ADATOM MENTÉE         MENTEE                                                                                                    | H         K         Sze         Cs         P         Szo         V         H         K         Sze         Cs         P         Szo           15         16         17         18         19         20         21         22         23         24         25         20         27           MASKENT         NAPI ADATOK TORLÉSE         Ø         •         A           BEÜZemelés         SZ1/00000006         Permetezés Komádi         • | V H K Sze<br>29 30 31 E                                                                                                    |
| Eckezok     Eszközök     Eszközök     Eszközök     Eszközök     Eszközök     Kontrolling     Emitti Kimutatások |                                                                      | MUNKAH,<br>TEL3, M.E.         MUNKA.         MUNKA.         MOMAL         C152A         0552A         0555           6.00         dra         0         0         0.00         6.00         6.00           3.00         dra         3.00         3.00         3.00         3.00         3.00         3.00         3.00         3.00         3.00         3.00         3.00         3.00         3.00         3.00         3.00         3.00         3.00         3.00         3.00         3.00         3.00         3.00         3.00         3.00         3.00         3.00         3.00         3.00         3.00         3.00         3.00         3.00         3.00         3.00         3.00         3.00         3.00         3.00         3.00         3.00         3.00         3.00         3.00         3.00         3.00         3.00         3.00         3.00         3.00         3.00         3.00         3.00         3.00         3.00         3.00         3.00         3.00         3.00         3.00         3.00         3.00         3.00         3.00         3.00         3.00         3.00         3.00         3.00         3.00         3.00         3.00         3.00         3.00         3.00 <th>Z. ERŐDÉP M.E. MGÉP 1 M.E. ÚZEMA. INDULÓ U.Ó. ZÁRÓ Ú.Ó.<br/>0 TELJ. ME. PELN. INDULÓ Ú.Ó. ZÁRÓ Ú.Ó.<br/>0 0 0 0 0 0 0 0 0 0 0 0 0 0 0 0 0 0 0</th> <th>ELSZÁMOLT TERV. TELJ HÁTBAL<br/>U.G. TERVILET TERVILET SZOKG.<br/>FERVILET CERVILET SZOKG.<br/>C.G.<br/>C.G</th> | Z. ERŐDÉP M.E. MGÉP 1 M.E. ÚZEMA. INDULÓ U.Ó. ZÁRÓ Ú.Ó.<br>0 TELJ. ME. PELN. INDULÓ Ú.Ó. ZÁRÓ Ú.Ó.<br>0 0 0 0 0 0 0 0 0 0 0 0 0 0 0 0 0 0 0                                                                                                     | ELSZÁMOLT TERV. TELJ HÁTBAL<br>U.G. TERVILET TERVILET SZOKG.<br>FERVILET CERVILET SZOKG.<br>C.G.<br>C.G |
| Adatelemzés                                                                                                    |                                                                      |                                                                                                    |                                                                                                    |                                                                                                    |
|                                                                                                    | ¢                                                                    | <                                                                                                    |                                                                                                    | ,                                                                                                    |
| 127                                                                                                    | Napi össz. munkam. telj.: <b>6,00 óra</b>                            | 4                                                                                                    |                                                                                                    |                                                                                                    |

Elsődleges feladatunk a munkaműveleti teljesítmény rögzítése pl.: ha/óra/km (a rendszer ez alapján számolja a költségeket)

- Az első oszlop az összesített munkaműveleti teljesítmény értékének helye.
- Az ide beírt értéket arányosan osztja szét a rendszer a munkavállalók között
- Ha az egyik munkaerő az adott napon nem dolgozott, akkor az összérték kitöltése előtt vegyük le a pipát a neve melletti cellából. Így csak azok közt oszlanak szét az órák, akik dolgoztak az adott napon.

| №<br>a     | le<br>n∖  | ntés és<br>Jagfelhasz                                      | nálá                | S                            |                               |                 |                 |                  |              |                 |                   |                     |                  |                |                    |                |                     |                  |        |                   |               |     |
|------------|-----------|------------------------------------------------------------|---------------------|------------------------------|-------------------------------|-----------------|-----------------|------------------|--------------|-----------------|-------------------|---------------------|------------------|----------------|--------------------|----------------|---------------------|------------------|--------|-------------------|---------------|-----|
| <b>č</b> 🔿 | ¢<br>ANY/ | Segédüzemi rögzítés<br>AC FELHASZNALAS MUNKAMŰVELETI ADATO | K SZERKESZTÉSE      | SZÁLLÍTÓI SZÁMLA             | RŐGZÍTÉSE VE                  | VÕI SZÁMLA      | RÖGZÍTÉSE       | UZEMA            | NYAG FE      | ELOSZTÁS        |                   |                     |                  |                |                    |                |                     |                  |        |                   |               |     |
| t<br>D     | 2020      | 0.05.25 - 2021.03.10 🖓 🗞<br>200<br>m                       | 21. H K S<br>ár 1 2 | ze Cs P Szc<br>3 4 5 6       | V H K<br>7 8 9                | Sze Cs<br>10 11 | P Sz<br>12 13   | zo V I<br>3 14 1 | H K<br>15 16 | Sze C<br>17 1I  | 3 P<br>J 19       | Szo V<br>20 21      | H<br>22          | к Sa<br>23 2   | ze Cs P<br>4 25 26 | Szo V<br>27 28 | H K Szi<br>29 30 31 | Σ                |        |                   |               |     |
|            | QI        | Munk                                                       | amí                 | űvele                        | eti te                        | lje             | sít             | mé               | <u>en</u>    | y               |                   | Be                  | takarítás        | 8 muta         | tó1                | Ø              |                     |                  |        |                   |               |     |
| 10<br>V    | •         | v                                                          | MUNKAM.<br>TELJ.    | M.E. TERV. H<br>M.E. TERÜLET | IÁTRAL MUNKA<br>TERÜLET KEZDE | MUNKA<br>VÉGE   | NORMÁL É<br>ÓRA | JSZA<br>ÓRA      | ÖSSZ.<br>ÓRA | ERŐGÉP<br>TELJ. | 1.E. <sup>1</sup> | 4.GÉP 1<br>TELJ. M. | e. <sup>()</sup> | ZEMA.<br>FELH. | INDULÓ Ü.Ó.        | ZÁRÓ Ü.Ó.      | ELSZÁMOLT<br>Ü.Ó.   | TELJ.<br>TERÜLET | SZOLG. | FIZETETT<br>TELJ. | PÉNZNEM       | EGY |
| ≫<br>≗ı    | ^         | + A LAJOS / CLAAS JAGUAR 840 SILÓZ                         | <b>Ó</b> 63,38      | ha 146,64                    | 0                             | 0               | 8,00            |                  | 8,00         | 360,00          |                   |                     | 3                | 60,00          | 47,00              | 55,00          | 8,00                | 63,38            |        | 15,00             | Magyar Forint | -   |
| à          |           | 20-21 Nepiszkáld 5,38 ha (Kukorica)                        | 5,38                | ha 5,38                      |                               |                 | 0,68            |                  | 0,68         | 30,56           |                   |                     |                  | 30,56          | 47,00              | 47,68          | 0,68                | 5,38             |        |                   | Magyar Forint |     |
| E          |           | A Takács (Kukorica)                                        | 15,00               | ha 15,00                     |                               |                 | 1,89            |                  | 1,89         | 85,20 I         |                   |                     |                  | 85,20          | 47,68              | 49,57          | 1,89                | 15,00            |        | 15,00             | Magyar Forint |     |
| 000        |           | Csatárhegy (Kukorica)                                      | 43,00               | ha 43,00                     |                               |                 | 5,43            |                  | 5,43         | 244,24          |                   |                     | 2                | 44,24          | 49,57              | 55,00          | 5,43                | 43,00            |        |                   | Magyar Forint |     |
| 褶          |           | Csatárhegy (Kukorica)                                      |                     | ha 83,26                     |                               |                 |                 |                  |              | 1               |                   |                     |                  |                |                    |                |                     |                  |        |                   | Magyar Forint |     |
| 31         | ^         | BAGAMÉRI KÁLMÁN / BELARUS MTZ5                             | 5 83,26             | ha 146,64                    | 0                             | 0               | 10,00           |                  | 10,00        | 387,00          |                   | tk                  | m 3              | 87,00          | 112,00             | 122,00         | 10,00               | 83,26            |        | 83,26             | Magyar Forint |     |
| 8          |           | 20-21 Nepiszkáld 5,38 ha (Kukorica)                        |                     | ha 5,38                      |                               |                 |                 |                  |              | 1               |                   | tk                  | m                |                |                    |                |                     |                  |        |                   | Magyar Forint |     |
|            |           | A Takács (Kukorica)                                        |                     | ha 15,00                     |                               |                 |                 |                  |              |                 |                   | tk                  | m                |                |                    |                |                     |                  |        |                   | Magyar Forint |     |
|            |           | Csatárhegy (Kukorica)                                      |                     | ha 43,00                     |                               |                 |                 |                  |              | 1               |                   | tk                  | m                |                |                    |                |                     |                  |        |                   | Magyar Forint |     |
| 9          |           | Csatárhegy (Kukorica)                                      | 83,26               | ha 83.26                     |                               |                 | 10,00           |                  | 10,00        | 387,00          |                   | tk                  | m 3              | 87,00          | 112,00             | 122,00         | 10,00               | 83,26            |        | 83,26             | Magyar Forint |     |
| DM<br>.02% | 4         | For muchan til <b>11 44 4</b> km                           | ) d                 |                              |                               |                 |                 |                  |              |                 |                   |                     |                  |                |                    |                |                     |                  |        |                   |               | Þ   |
|            | wapi      | ossz. munkám. telj.: 140,04 na                             |                     |                              |                               |                 |                 |                  |              |                 |                   |                     |                  |                |                    |                |                     |                  |        |                   |               |     |

Javasolt az alábbi adatok megadása:

- Normál óra (munkaerőnk teljesítménye innen számolódik)
- Számolódik)
   Erőgép teljesítménye megadásával az üzemanyag felhasználás is automatikusan töltődhet (ennek feltétele, hogy a M.E. liter legyen)
- Üzemanyag felhasználás
- Induló- és záró üzemóra
- -Az adatfeltöltést soronként vagy csoportosítva is végezhetjük az előző dián ismertetett módon.
- Következő nap adatainak rögzítéséhez válasszuk ki a kívánt dátumot a Dátum választón.

| <b>0</b>  | 2020.05.25 - 2021.03.10               |        |               |                                |                |               |               |                |              |                     |                |               |                  |                    |                |                     |                  |               |                   |               |
|-----------|---------------------------------------|--------|---------------|--------------------------------|----------------|---------------|---------------|----------------|--------------|---------------------|----------------|---------------|------------------|--------------------|----------------|---------------------|------------------|---------------|-------------------|---------------|
| iál:      | asztó                                 | H K S  | Sze Cs<br>3 4 | P Szo V<br>5 6 7               | н к<br>8 9     | Sze C         | s P 9         | Szo V<br>13 14 | н к<br>15 16 | Sze Cs<br>17 18     | P Szo<br>19 20 | V 1<br>21 2   | H K S<br>12 23 2 | ze Cs P<br>4 25 26 | Szo V<br>27 28 | H K Sze<br>29 30 31 | Σ                |               |                   |               |
|           | 15200                                 |        |               |                                | NAPI A         | DATOK MI      | ENTÉSE        | MENTÉS MÁ      | SKÉNT        | NAPI ADATO          | K TÖRLÉSE      | Q0 -          | *                |                    |                |                     |                  |               |                   |               |
| Ē         | Mundia                                |        |               |                                | +0             |               | - ít          |                | <u> </u>     |                     |                | Betaka        | rítás Be muta    | tó1                | δ              |                     |                  |               |                   |               |
| LS,J      | IVIUNKa                               | Imu    | JV6           | eleu                           | le             | IJе           | SIL           | .I I I 6       | en           | У                   |                |               |                  |                    |                |                     |                  |               |                   |               |
| њ.т<br>ch | Q. Név kereső                         |        |               |                                |                |               |               |                |              |                     |                |               |                  |                    |                |                     |                  |               |                   |               |
| AQ.       | •                                     | MUNKAM | м.е. т        | TERV. HÁTRAL<br>ERÜLET TERÜLET | MUNKA<br>KEZDE | MUNKA<br>VÉGE | NORMÁL<br>ÓRA | ÉJSZA<br>ÓRA   | ÖSSZ.<br>ÓRA | ERŐGÉP<br>TELJ. M.E | M.GÉP<br>TEL:  | э.<br>Э. М.Е. | ÜZEMA.<br>FELH.  | INDULÓ Ü.Ó.        | ZÁRÓ Ü.Ó.      | ELSZÁMOLT<br>Ü.Ó.   | TELJ.<br>TERÜLET | FIZ<br>SZOLG. | ETETT<br>TELJ. PÉ | NZNEM         |
| (B)       | A 🕂 A LAJOS / CLAAS JAGUAR 840 SILÓZÓ | 63,38  | ha            | 146,64                         | 0              | 0             | 8,00          |                | 8,00         | 360,00 I            |                |               | 360,00           | 47,00              | 55,00          | 8,00                | 63,38            | 1             | 15,00 M           | lagyar Forint |
| ââ<br>Ba  | 20-21 Nepiszkáld 5,38 ha (Kukorica)   | 5.38   | ha            | 5,38                           |                |               | 0,68          |                | 0,68         | 30.56               |                |               | 30,56            | 47,00              | 47,68          | 0,68                | 5.38             |               | M                 | lagyar Forint |
|           | A Takács (Kukorica)                   | 15,00  | ha            | 15,00                          |                |               | 1,89          |                | 1,89         | 85,20 I             |                |               | 85,20            | 47,68              | 49,57          | 1,89                | 15,00            |               | 15,00 M           | lagyar Forint |
|           | Csatárhegy (Kukorica)                 | 43,00  | ha            | 43,00                          |                |               | 5,43          |                | 5,43         | 244,24 1            |                |               | 244,24           | 49,57              | 55,00          | 5,43                | 43,00            |               | м                 | lagyar Forint |
|           | Csatárhegy (Kukorica)                 |        | ha            | 83.26                          |                |               |               |                |              | 1                   |                |               |                  |                    |                |                     |                  |               | M                 | lagyar Forint |
| r<br>1    | A 🕂 BAGAMÉRI KÁLMÁN / BELARUS MTZ55   | 83,26  | ha            | 146,64                         | 0              | 0             | 10,00         |                | 10,00        | 387,00 I            |                | tkm           | 387,00           | 112,00             | 122,00         | 10,00               | 83,26            | 8             | 33,26 M           | lagyar Forint |
| ~         | 20-21 Nepiszkáld 5,38 ha (Kukorica)   |        | ha            | 5,38                           |                |               |               |                |              | 1                   |                | tkm           |                  |                    |                |                     |                  |               | M                 | lagyar Forint |
| 0488      | A Takács (Kukorica)                   |        | ha            | 15,00                          |                |               |               |                |              | 1                   |                | tkm           |                  |                    |                |                     |                  |               | M                 | lagyar Forint |
| (HEW)     | Csatárhegy (Kukorica)                 |        | ha            | 43,00                          |                |               |               |                |              | 1                   |                | tkm           |                  |                    |                |                     |                  |               | м                 | lagyar Forint |
| (HCW)     | Csatárhegy (Kukorica)                 | 83,26  | ha            | 83.26                          |                |               | 10,00         |                | 10,00        | 387,00              |                | tkm           | 387,00           | 112,00             | 122,00         | 10.00               | 83,26            | 2             | \$3,26 M          | lagyar Forint |
| ADM       | 4                                     | 4      |               |                                |                |               |               |                |              |                     |                |               |                  |                    |                |                     |                  |               |                   |               |
| 84.02%    |                                       |        |               |                                |                |               |               |                |              |                     |                |               |                  |                    |                |                     |                  |               |                   |               |
| 2<br>     |                                       |        |               |                                |                |               |               |                |              |                     |                |               |                  |                    |                |                     |                  |               |                   |               |

- A zöld "Napi adatok mentése" gombra kattintva menthetjük a felvitt adatokat.
- A zöld "Mentés másként" gomb segítségével ismételt munkavégzést rögzíthetünk.
  - -Így minden adatot egy új dátumra másol a rendszer.
- A következő nap választásához használjuk a dátum választót.
- Hiba esetén a felvitt adatok a Napi adatok törlése gomb segítségével törölhetőek.

|   | 2021.<br>már                        | H K S          | Sze Cs F<br>3 4 5 | 6 7 9                          | Sze 1<br>10    | Cs P S:<br>11 12 1 | zo V<br>3 14         | -2e<br>16 17    | Cs<br>18 1   | P Szo<br>19 20 | V H<br>21 2      | н к s<br>:2 23 2 | ize Cs P<br>24 25 26 | Szo V<br>27 28 | H K Sz<br>29 30 3' | e<br>1 Σ         |        |                   |              |
|---|-------------------------------------|----------------|-------------------|--------------------------------|----------------|--------------------|----------------------|-----------------|--------------|----------------|------------------|------------------|----------------------|----------------|--------------------|------------------|--------|-------------------|--------------|
| ( | Q. Név kereső                       |                | G                 | Betakar                        | itás           | (ENTESE )          | Betal                | arítás          | DATOK T      | ORLESE         | Q <sub>6</sub> • | ntes o           | Ν                    | lapi           | ada                | ato              | k t    | örl               | ése          |
| E |                                     | MUNKAM<br>TELJ | M.E. TERV         | HÁTRAL. MUNKA<br>TERÜLET KEZDE | MUNKA.<br>VÉGE | . NORMÁL É<br>ÓRA  | JSZA ÖSSZ<br>ÓRA ÓRJ | . ERŐGÉ<br>TEL: | Р<br>1. М.Е. | M.GÉP<br>TELJ  | 1<br>. м.е.      | ÜZEMA.<br>FELH.  | INDULÓ Ü.Ó.          | ZÁRÓ Ü.Ó.      | ELSZÁMOLT<br>Ü.Ó.  | TELJ.<br>TERÜLET | SZOLG. | FIZETETT<br>TELJ. | PÉNZNEM      |
| ^ | + A LAJOS / CLAAS JAGUAR 840 SILÓZÓ | 63,38          | ha 146,64         | 0                              | 0              | 8,00               | 8,0                  | 360,00          | 1            |                |                  | 360,00           | 47,00                | 55,00          | 8,00               | 63,38            |        | 15,00             | Magyar Forin |
| C | 20-21 Nepiszkáld 5,38 ha (Kukorica) | 5,38           | ha 5,38           |                                |                | 0,68               | 0,61                 | 30,56           | 1            |                |                  | 30,56            | 47,00                | 47,68          | 0,68               | 5,38             |        |                   | Magyar Forin |
| C | A Takács (Kukorica)                 | 15,00          | ha 15,00          |                                |                | 1,89               | 1,81                 | 85,20           | 1            |                |                  | 85,20            | 47,68                | 49,57          | 1,89               | 15,00            |        | 15,00             | Magyar Forin |
| E | Csatárhegy (Kukorica)               | 43,00          | ha 43.00          |                                |                | 5,43               | 5,4                  | 244,24          | 1            |                |                  | 244,24           | 49,57                | 55,00          | 5,43               | 43,00            |        |                   | Magyar Forin |
| B | Csatárhegy (Kukorica)               |                | ha 83,20          |                                |                |                    |                      |                 | 1            |                |                  |                  |                      |                |                    |                  |        |                   | Magyar Forin |
| ^ | + BAGAMÉRI KÁLMÁN / BELARUS MTZ55   | 83,26          | ha 146,64         | 0                              | 0              | 10,00              | 10,0                 | 387,00          | 1            |                | tkm              | 387,00           | 112,00               | 122,00         | 10,00              | 83,26            |        | 83,26             | Magyar Forin |
| C | 20-21 Nepiszkáld 5,38 ha (Kukorica) |                | ha 5,38           |                                |                |                    |                      |                 | 1            |                | tkm              |                  |                      |                |                    |                  |        |                   | Magyar Forin |
| C | A Takács (Kukorica)                 |                | ha 15,00          |                                |                |                    |                      |                 | 1            |                | tkm              |                  |                      |                |                    |                  |        |                   | Magyar Forin |
| e | Csatárhegy (Kukorica)               |                | ha 43.00          |                                |                |                    |                      |                 | î.           |                | tkm              |                  |                      |                |                    |                  |        |                   | Magyar Forin |
| E | Csatárhegy (Kukorica)               | 83,26          | ha 83.20          |                                |                | 10,00              | 10.01                | 387,00          | 1            |                | tkm              | 387,00           | 112,00               | 122,00         | 10,00              | 83,26            |        | 83,26             | Magyar Forin |
| 4 | •                                   | 4              |                   |                                |                |                    |                      |                 |              |                |                  |                  |                      |                |                    |                  |        |                   |              |

A "Napi adatok" törlése gombra kattintva törölhetünk minden ezen a felületen kitöltött mezőt.

A fogaskerék ikonra kattintva az alábbiak közül választhatunk:

- Csoportos adat bevitel Mindenkinél egyforma adatokat töltünk fel.
- Alapértelmezett munkaidő beemelése -Munkaóra kezdete és vége mindenkinél megegyezik a cég alapértelmezettként beállított munkaidejével.
- Hátralévő terület beemelése a már teljesített területeket figyelembe véve.
- Adattal rendelkező napok Az adattal rendelkező napokat mutatja (navigációt segíti)
- Utolsó üzemóra adat beemelése -Az erőgép pontos elszámolásában segít.

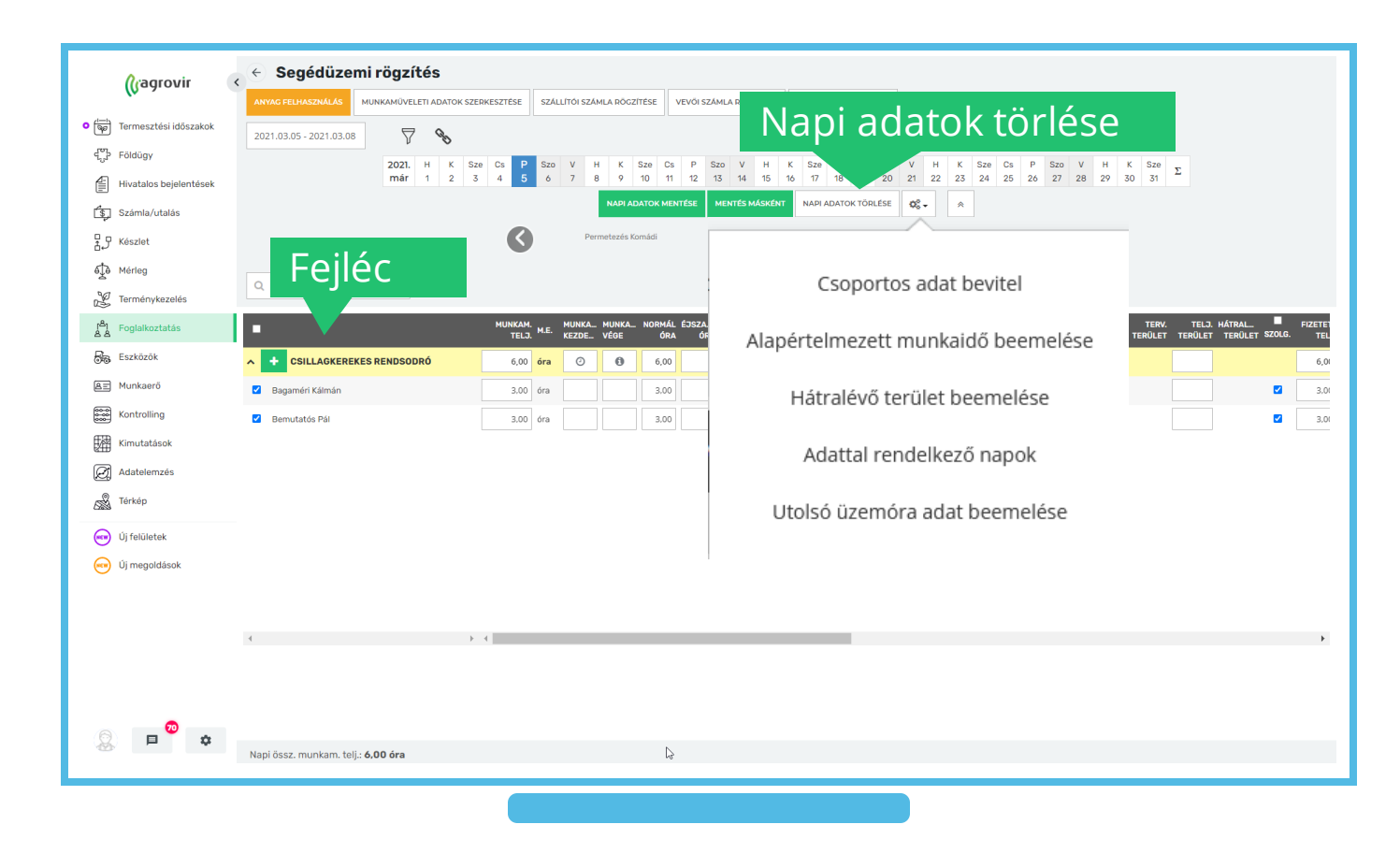

- A jobbra és balra mutató nyilak segítségével navigálhatunk a folyamatban lévő munkaműveletek között.
- A nyíl melletti név utal az előző illetve következő munkaművelet megnevezésére.
- Középen az aktuális munkaműveleti csoport megnevezése van feltüntetve
- A táblázat oszlopainak elrejtéséhez / megjelenítéséhez kattintsunk a fekete fejlécre jobb egér gombbal, majd válasszunk a checkboxok segítségével.
- A napi adatok mentése után a sárga "Anyag felhasználás" gomb segítségével folytathatjuk a munkaművelet adminisztrációját az anyag felhasználás rögzítésével.

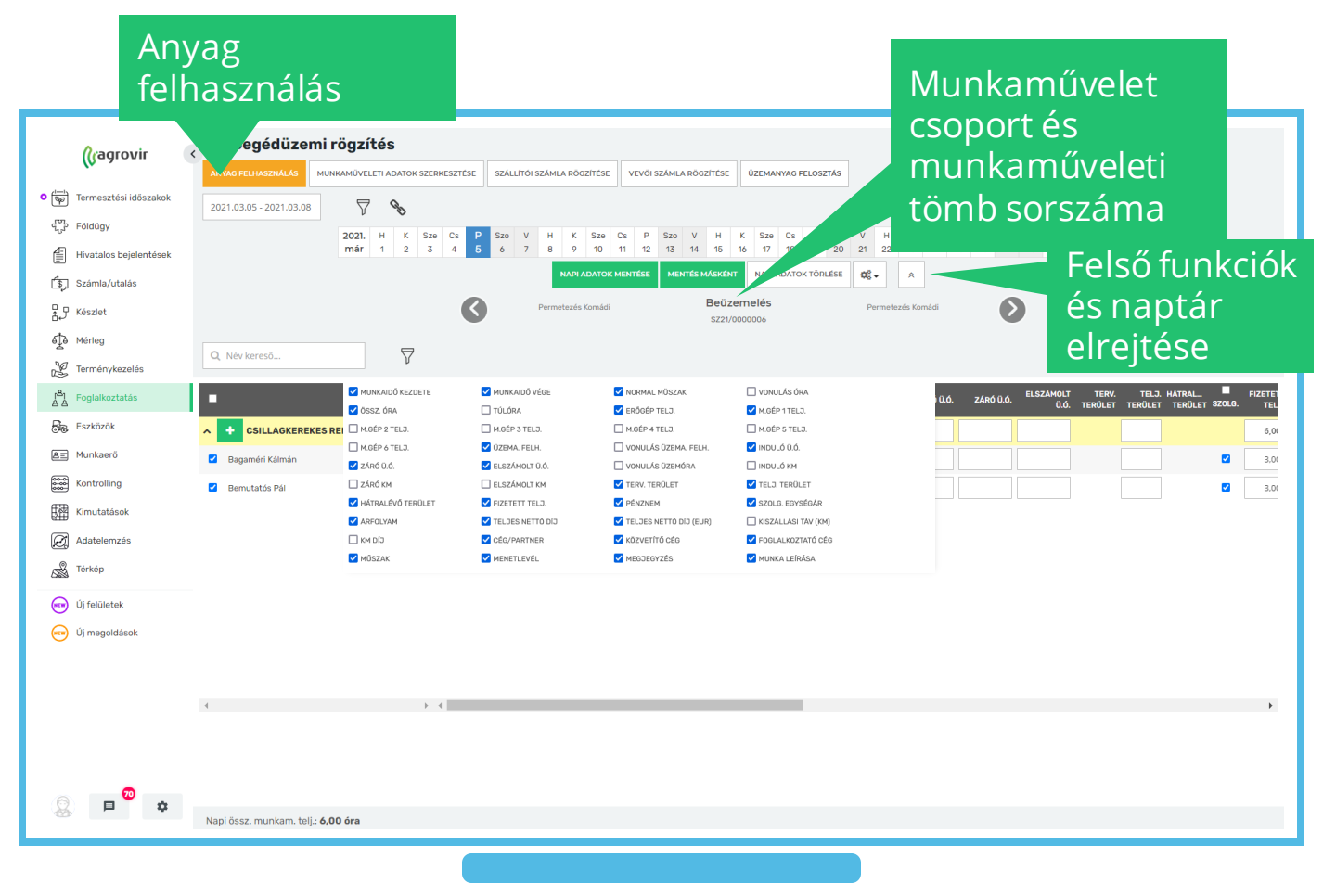

## Munkaműveleti felhasználás

- Az "Adatok" lapfülön a következő információkat rögzíthetjük:
  - Felhasználás típusa
  - Kiadás típusa (Ha nem saját, akkor a partner megadása kötelező)
  - Munkaművelet típusa
  - Dátum
  - Készlet felvevő (az a munkaerő, aki átveszi a felhasználni kívánt tételeket)

A piros csillaggal jelölt mezők kitöltése kötelező.

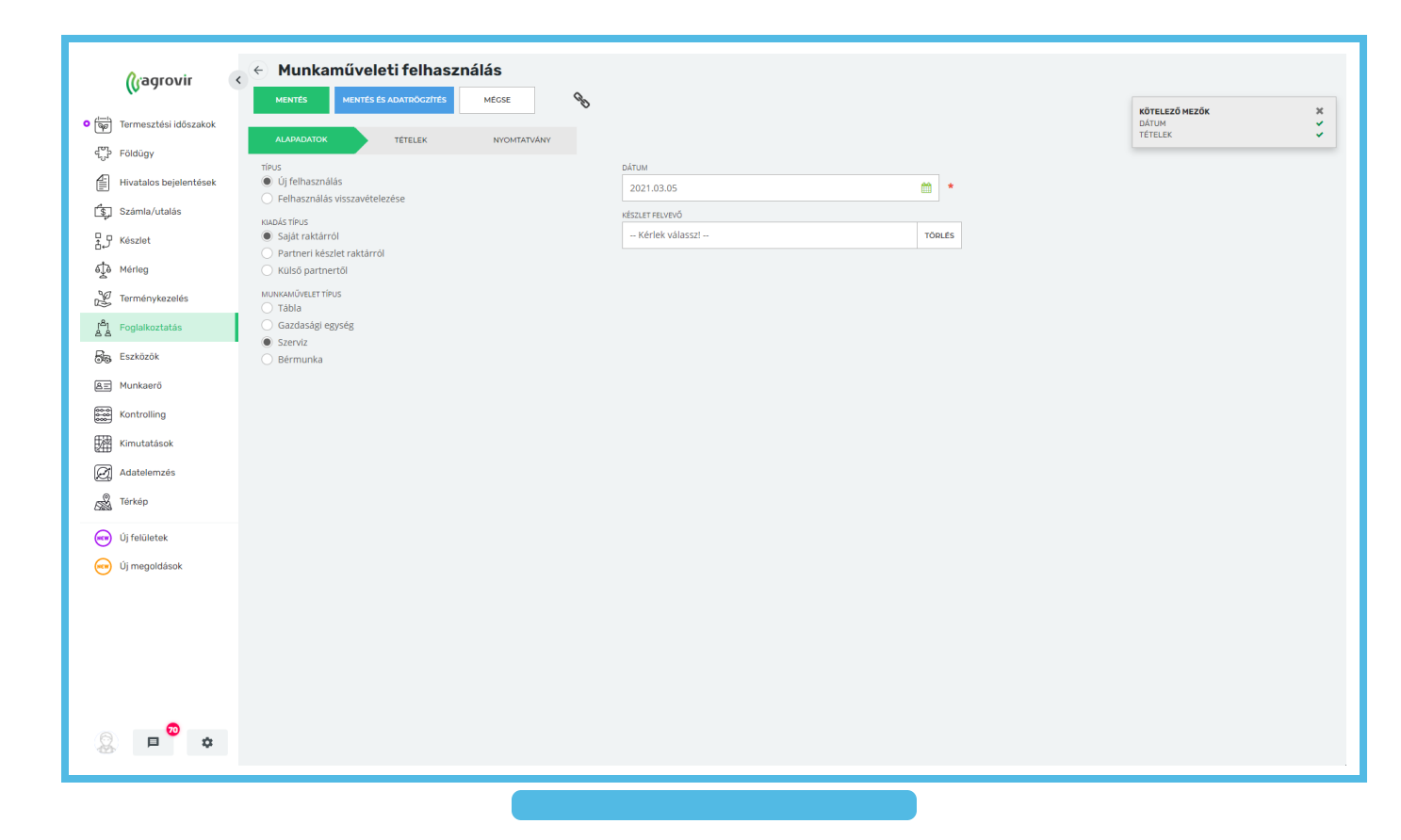

#### Munkaműveleti felhasználás

- A "Tételek" lapfülön a felhasználandó tételek listáját láthatjuk.
- A kék "Termék hozzáadása" gomb segítségével bővíthetjük a felhasználni kívánt tételek listáját.
- A "Tervezett M. → Felhasználandó M." gombra kattintva a rendszer automatikusan kitölti a "Felhasználandó mennyiség" rubrikát a tervezett mennyiségek alapján (a mennyiségeket ezt követően is módosíthatjuk a megfelelő mennyiség felülírásával).
- Adjuk meg a kiadó Céget
- Válasszuk ki a Raktárat

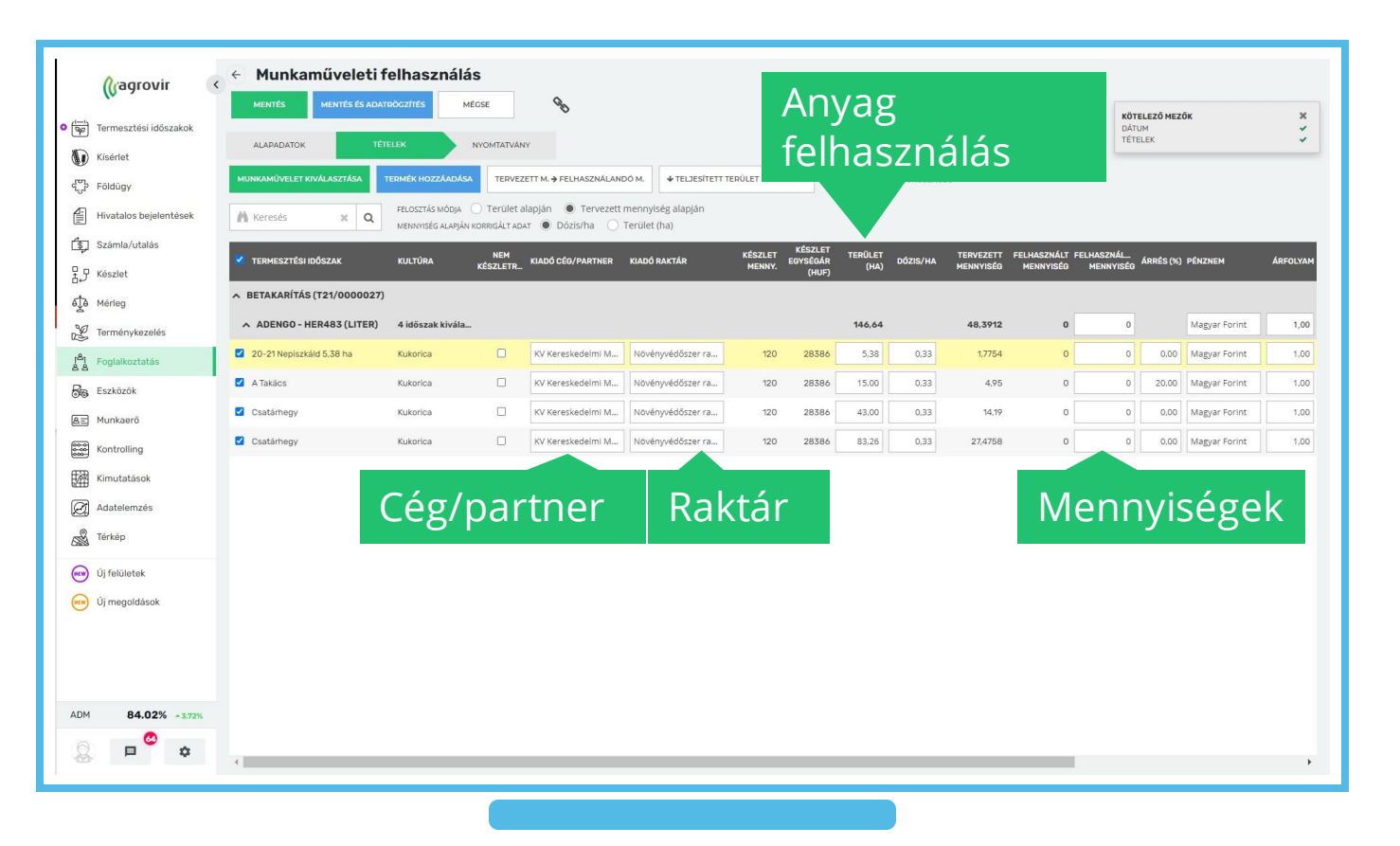

#### Munkaműveleti felhasználás

- A "Nyomtatványok" lapfülön a checkbox segítségével eldönthetjük, hogy a bizonylatok megjelenjenek-e a mentés után.
- Munkánk rögzítéséhez kattintsunk a zöld "Mentés" gombra.
- Ha mentés után a segédüzem rögzítésével szeretnénk folytatni a munkaművelet adminisztrációját, akkor kattintsunk a kék "Mentés és adatrögzítés" gombra.

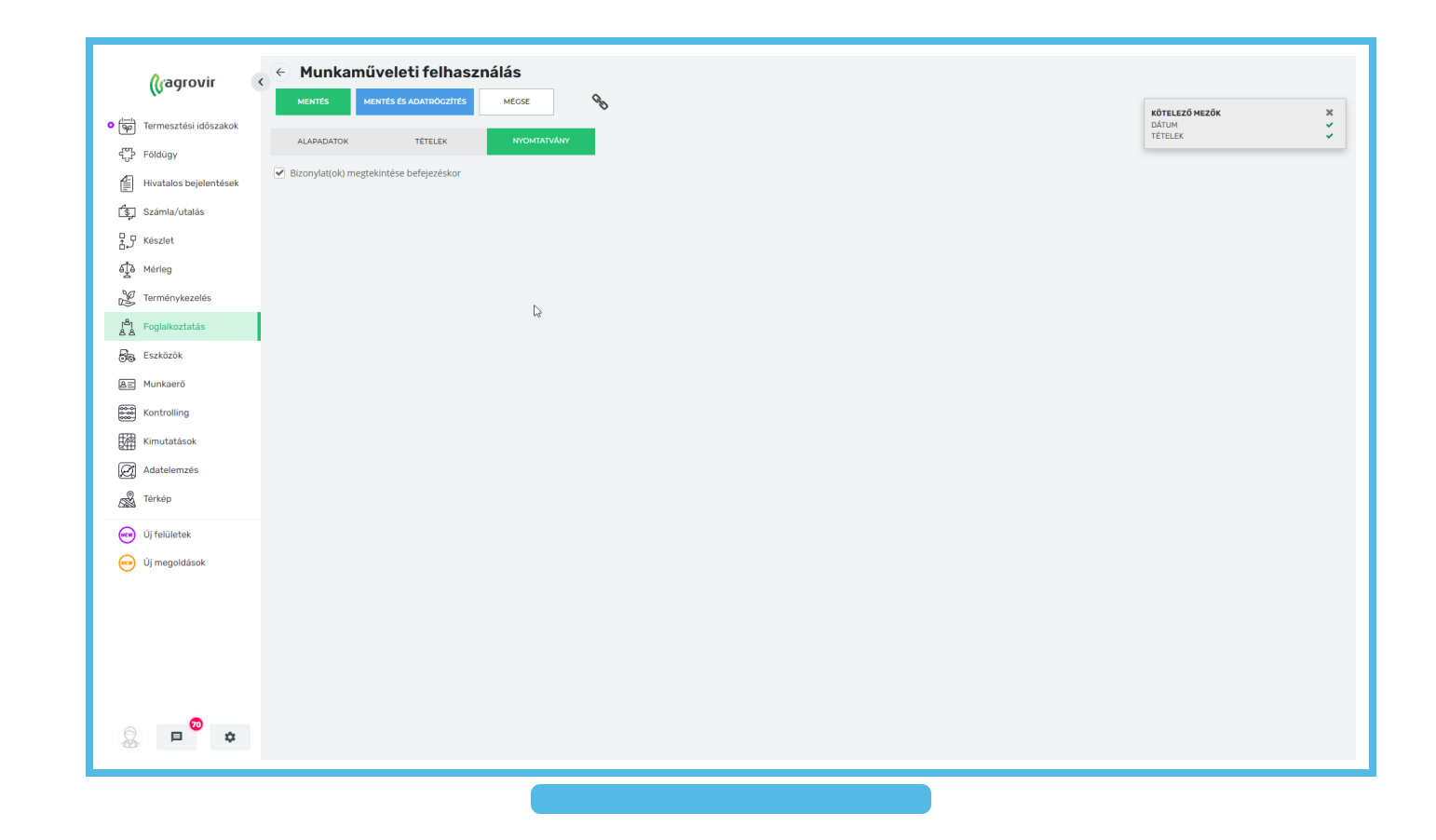

## Munkaművelet törlése

A jóváhagyott munkaműveletek esetében a törlés öt lépésből áll, melyhez a Funkciók gombot (fogaskerék) használjuk:

- 1. Munkaművelet jóváhagyásának visszavonása
- 2. Kiadás és felhasználás stornója
- 3. Adattal rendelkező nap/napok kiválasztása

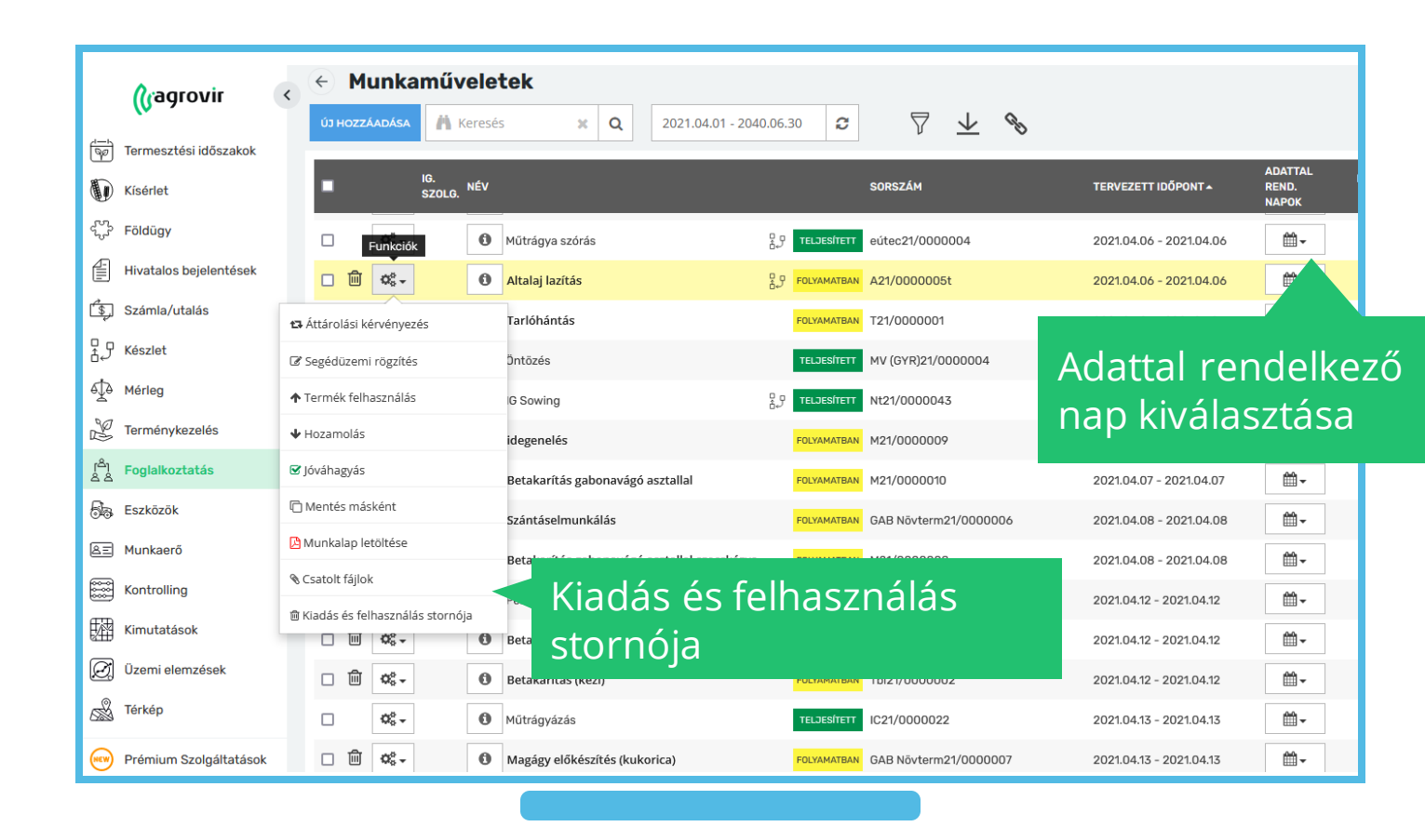

## Munkaművelet törlése

- 4. Adattal rendelkező nap/napok törlése
- 5. Munkaművelet törlése
- A sor elején lévő kuka ikon használatával.
- A sor elején elhelyezett checkbox kijelölése után a képernyő alján felugró törlés gombbal.

VELETI ADATOK SZERKESZTÉSE SZÁLLÍTÓI SZÁR

2 3 4 5 6

6

MUNKAM. TELJ. M.E.

68,28 ha

66.99 ha

1,29 ha

1,29

 A checkbox segítségével egyszerre több művelet is törölhető.

7 %

 $\nabla$ 

Segédüzemi rögzítés

A BEKŐ DÁNIEL / BELARUS MTZ 50 - AMA.

2021.04.01 - 2040.06.30

Q Név kereső..

Bla-Sok 21A 2022 (Kukorica

Ceglédi út (Kukorica)

Gerje 2 (Kukorica)

Gagrovir

Termesztési időszakok

Hivatalos bejelentésel

ری Számla/utalás کی Készlet

é∯ Mérleg ⊮ Terménykezelés

Foglalkoz

😹 Eszközök

용표 Munkaerő

Kontrolling

Kimutatások

Kísérlet

| apok                                                                                                    | (v >               | Munkam                | <b>űveletek</b>              | 2021.03.16 3 7 4 %                                                  |                         |                           |                  |                                       |                      |                                    |
|----------------------------------------------------------------------------------------------------|--------------------|-----------------------|------------------------------|---------------------------------------------------------------------|-------------------------|---------------------------|------------------|---------------------------------------|----------------------|------------------------------------|
|                                                                                                    | •                  | IG.<br>SZ             | DLG. NÉV                     | SORSZÁM                                                             | TERVEZETT IDŐPONT       | ADATTAL<br>REND.<br>NAPOK | MUNKAM.<br>TELJ. | TERVEZETT TELJE<br>TERÜLET (HA) TERÜL | SÍTETT<br>ET (HA) MU | ÖSSZ. JÓVÁHAGYÁS<br>UNKAÓRA DÁTUMA |
|                                                                                                    | far<br>A           | 🛛 🗊 🤕                 |                              | FOLYAMATBAN T21/0000028                                             | 2021.03.16 - 2021.03.16 | - m                       |                  | 1,16                                  |                      |                                    |
|                                                                                                    | چ<br>ا             | • «                   | Kuka ikon                    | 2.9 TELBESITETT T21/0000027                                         | 2021.03.05 - 2021.03.05 | <b>*</b>                  | 146,64 ha        | 146,64                                | 146,64               | 18,00 2021.03.05                   |
| halataval.                                                                                                    | L.                 | 0 🖻 📽                 |                              | FOLYAMATBAN T21/0000026                                             | 2021.02.25 - 2021.02.25 | <b>₩</b> -                |                  | 7,58                                  |                      |                                    |
| x                                                                                                    | 8,9                | □ ੈ ¢•                | teszt munka 20210209011251   | 문와 FOLYAMATBAN T21/0000024                                          | 2021.02.09 - 2021.02.09 | <b>*</b>                  |                  | 14,63                                 |                      |                                    |
|                                                                                                    | ¢                  | □ ੈ ¢;-               | teszt munka 20210207124906   | 0.7 FOLYAMATBAN T21/0000023                                         | 2021.02.07 - 2021.02.07 | - m                       |                  | 14,63                                 |                      |                                    |
| elugró törlés                                                                                                    | Ph.                | □ ੈ ¢•, -             | 0 teszt munka 20210205125335 | <sup>₽</sup> <sub>6</sub> ,9 <mark>FOLYAMATBAN</mark> T21/0000021   | 2021.02.05 - 2021.02.05 | <b>*</b>                  |                  | 14,63                                 |                      |                                    |
| 8                                                                                                    |                    | □ ੈ ¢*,-              | 0 teszt munka 20210205205235 | <sup>₽</sup> р <b>ГОLYAMATBAN</b> Т21/0000022                       | 2021.02.05 - 2021.02.05 | ₩-                        |                  | 14,63                                 |                      |                                    |
|                                                                                                    | 50                 | □ 🖻 📽-                | Betakarítás - búza           | 문.9 FOLYAMATEAN T21/0000020                                         | 2021.02.02 - 2021.02.02 | <b>₩</b> -                |                  | 2,60                                  |                      |                                    |
| re több                                                                                                    | æ                  | □ 🗊 📽-                | 0 teszt munka 20210202003525 | P. P FOLYAMATEAN T21/0000012                                        | 2021.02.02 - 2021.02.02 | <b>₩</b> -                |                  | 14,63                                 |                      |                                    |
|                                                                                                    | 00000              | • • • •               | 0 teszt munka 20210202003900 | P.9 FOLYAMATBAN T21/0000013                                         | 2021.02.02 - 2021.02.02 | <b>*</b>                  |                  | 14,63                                 |                      |                                    |
|                                                                                                    | 翻                  |                       | 0 teszt munka 20210202004635 | 0,9 FOLYAMATBAN T21/0000014                                         | 2021.02.02 - 2021.02.02 | <b></b>                   |                  | 14,63                                 |                      |                                    |
|                                                                                                    | Ø                  |                       | teszt munka 20210202010746   | E.9 FOLYAMATEAN T21/0000015                                         | 2021.02.02 - 2021.02.02 | <b>•</b>                  |                  | 14,63                                 |                      |                                    |
|                                                                                                    | <b>S</b>           |                       | teszt munka 20210202011635   | 9.9 FOLYAMATBAN T21/0000016                                         | 2021.02.02 - 2021.02.02 | •                         |                  | 14,63                                 |                      |                                    |
|                                                                                                    | ~                  |                       | teszt munka 20210202011905   | 8.9 FOLYAMATEAN T21/0000017                                         | 2021.02.02 - 2021.02.02 | •                         |                  | 14,63                                 |                      |                                    |
|                                                                                                    |                    |                       | teszt munka 20210202012314   | 9,9 POLYAMATBAN T21/0000018                                         | 2021.02.02 - 2021.02.02 |                           |                  | 14,63                                 |                      |                                    |
| ÉSE VEVŐI SZÁMLA RÖGZÍTÉSE ÜZEMANYAG FELOSZTÁS                                                                                                    |                    |                       | teszt munka 20210202012620   | 8.9 FOLYAMATBAN T21/0000019                                         | 2021.02.02 - 2021.02.02 | •                         |                  | 14,63                                 |                      |                                    |
|                                                                                                    |                    |                       | Bálázás - nagykocka (szalma) | 5,9 FOLYAMATBAN T21/0000009                                         | 2021.02.01 - 2021.02.01 | •                         |                  | 14,63                                 | 10.001               |                                    |
| Szo         V         H         K         Sze         Cs         P         Szo         V         H         K         Sze         C           10         11         12         13         14         15         16         17         18         19         20 | s P Szo V H        | K Sze Cs              | 0 Betakaritás                | 9,9 FOLYAMATEAN 121/0000007                                         | 2021.02.01 - 2021.02.01 | -                         | 10,00 ha         | 14,63                                 | 10,00                | 2,00                               |
| OK MENTÉSE MENTÉS MÁSKÉNT NAPI ADATOK TÖRLÉSE                                                                                                    |                    |                       | is - búza                    | **************************************                              | 2021.02.01 - 2021.02.04 |                           |                  | 0 mil                                 | _                    |                                    |
| Műtrágyázás<br>TÁP24/0000003                                                                                                    | Adato              | k torie               | зо́vанасуа́я зо́vан          | AGYAS VISSZAVONÁSA SZALLITOI SZÁMLA RÖGZITESE VEVÖI SZÁMLA RÖGZITES | SE TÖRLÉS               | Tör                       | lés g            | omb                                   |                      |                                    |
|                                                                                                    |                    |                       |                              |                                                                     |                         |                           |                  |                                       |                      |                                    |
| . MUNKA NORMAL ÖSSZ. ERŐDÉP M.E. M.DÉP 1 M.E. ÜZEMA.<br>VÉGE MÜSZAK ÓRA TELJ. M.E. TELJ. FELH.                                                                                                    | INDULÓ Ü.Ó. ZÁRÓ Ü | .ó. ELSZÁMOLT<br>Ū.ó. |                              |                                                                     |                         |                           |                  |                                       |                      |                                    |
| 19:00 üó üó                                                                                                    |                    |                       |                              |                                                                     |                         |                           |                  |                                       |                      |                                    |
| 06 06                                                                                                    |                    |                       |                              |                                                                     |                         |                           |                  |                                       |                      |                                    |
| 18:46 Úó Úó                                                                                                    |                    |                       |                              |                                                                     |                         |                           |                  |                                       |                      |                                    |
| 19:00 Ūŏ Ūŏ                                                                                                    |                    |                       |                              |                                                                     |                         |                           |                  |                                       |                      |                                    |

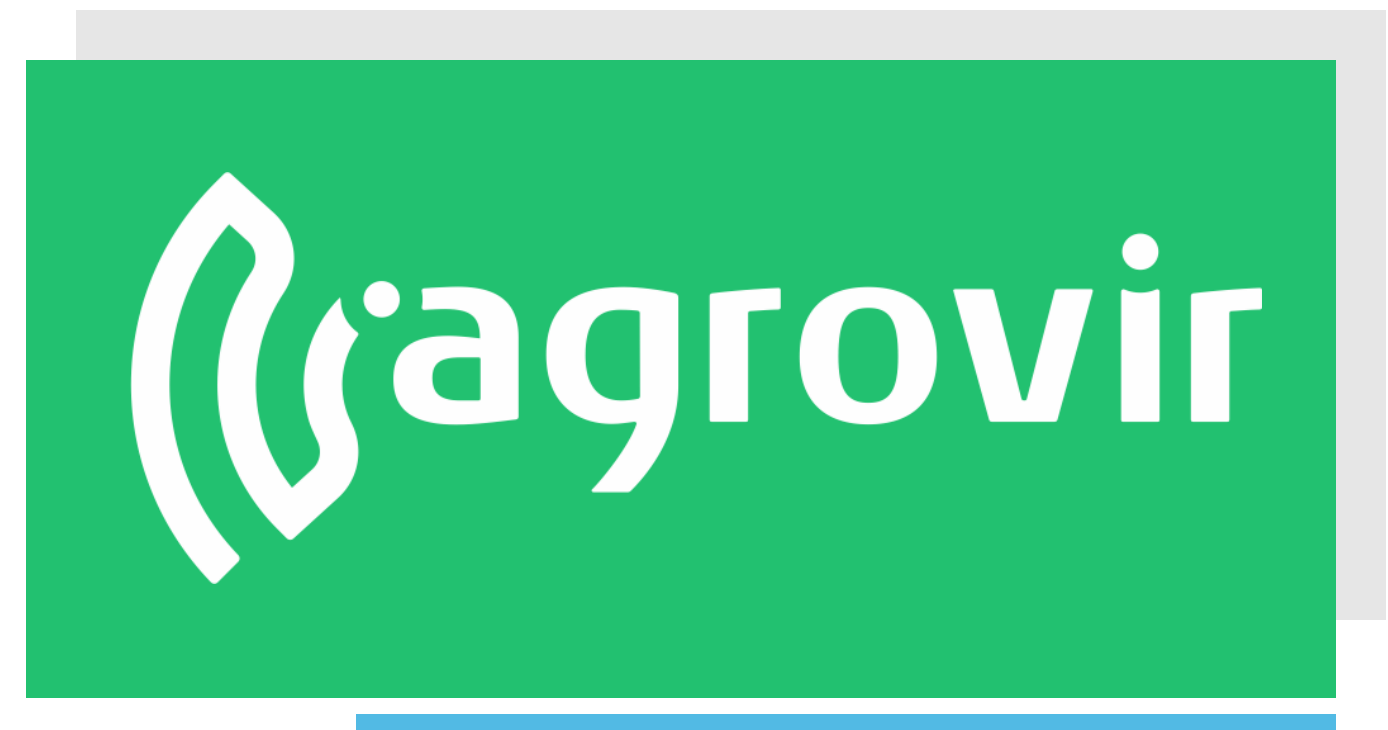

# KÖSZÖNJÜK A FIGYELMÉT!